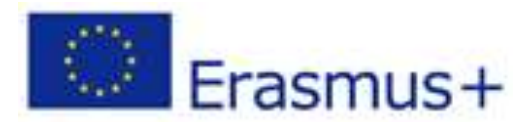

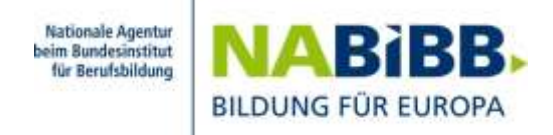

# MOBILITY-TOOL+

## Zur Durchführung und Berichterstellung von

Erasmus+ Mobilitätsprojekten (KA1)

## Anleitung für Projektträger ab 2016

#### Allgemeine Einleitung

Das Mobility Tool+ ist eine Web-basierte Oberfläche für die Verwaltung und Berichterstellung von Erasmus+ Mobilitätsprojekten. Es wurde von der Europäischen Kommission entwickelt und ist europaweit verpflichtend für alle Erasmus+ Mobilitätsprojekte.

#### Sie arbeiten mit dem Mobility Tool+, um für ein Mobilitätsprojekt

- Daten zu Teilnehmerinnen und Teilnehmern\* und deren Auslandsaufenthalten zu erfassen;
- Teilnehmerberichte und Budget zu verwalten
- den Schlussbericht f
  ür das Projekt zu erstellen (statistische Angaben, Finanzangaben, inhaltlicher Bericht).

\* im Folgenden in der Regel mit TN abgekürzt

#### Das sind die Arbeitsschritte:

- Die Nationale Agentur spielt die Grunddaten eines bewilligten Mobilitätsprojekts in das Mobility Tool+ ein (z.B. Projektnummer, Titel, Kontaktperson und zeichnungsberechtigte Person beim Projektträger, Partner wie im Antrag genannt, Höhe der Vertragssumme).
- Die Kontaktperson erhält eine automatische E-Mail, wenn die Daten übertragen wurden. Über den Link in dieser E-Mail rufen Sie das Mobility Tool+ auf. Der Zugang erfolgt über den EU-Login der Kontaktpersonen, die im Antrag genannt waren.
- Projekt aufrufen, das bearbeitet werden soll (Doppelklick auf Projektnummer),
- Daten zu TN und ihren Auslandsaufenthalten eingeben (individuelle E-Mail-Adressen für jeden Teilnehmer nötig),
- Angaben zu Finanzen für TN und Projekt eingeben (Mobilitäten sowie Budget)
- Teilnehmerberichte anfordern und Bericht zurückerhalten.

#### Das sollten Sie grundsätzlich wissen

Das "**Projekt" ist oberstes Ordnungskriterium** im Mobility Tool+. Alle Arbeitsschritte beziehen sich auf das zuvor ausgewählte Projekt (z.B. Partner zuordnen, weitere Kontaktpersonen zuordnen). Es gibt keine übergeordneten Ansichten oder Auswertungen (z.B. alle Partner in allen Projekten, alle TN in allen Projekten).

Die **E-Mail-Adresse der Kontaktperson**, die Sie der Nationalen Agentur offiziell mitgeteilt haben (z.B. im Antrag) ist im Hintergrund als identifizierendes Element hinterlegt. Diese E-Mail-Adresse benötigen Sie zum Einloggen in das Mobility Tool+. Einmal angemeldet, sehen Sie ausschließlich die Projekte, die an diese E-Mail-Adresse gebunden sind. Sie können auch weiteren Personen Zugang zur Einsicht oder zur Bearbeitung des Projekts gewähren.

Beträge in €: Euro und Cent werden durch einen Punkt getrennt (nicht wie in Deutschland üblich durch ein Komma).

Ändern sich Grunddaten Ihrer Einrichtung (E-Mail-Adresse der Kontaktperson, zeichnungsberechtigte Person), benötigt die Nationale Agentur eine schriftliche Mitteilung darüber, denn eine Änderung muss in verschiedenen Verzeichnissen aufgenommen werden. Sollte sich der Name der Einrichtung ändern, müssen Sie diese Änderung über einen Änderungsantrag beantragen. Zusätzlich müssen Sie diese Änderungen auch im Teilnehmerportal URF im Rahmen Ihrer PIC ändern. Eine Adressänderung brauchen Sie nur im Teilnehmerportal URF zu ändern und schicken uns zur Information eine Mail.

#### 1. Mobility Tool+ aufrufen und einloggen

Wenn Daten eines Projekts in das Mobility Tool+ übertragen werden, erhalten die Kontaktpersonen eine E-Mail, die

- über die Übertragung der Projektdaten in das Mobility Tool+ informiert,
- die Mobility Tool+-Projektnummer, die nationale Projektnummer sowie den Projekttitel nennt,
- eine Kurzinformation zum Mobility Tool+ gibt,
- einen Link zur Erstregistrierung bzw. zur Anmeldung angibt.

Der Link führt zu dieser Adresse https://webgate.ec.europa.eu/eac/mobility/

Sie speichern die Adresse am besten direkt als Favorit in Ihrem Webbrowser.

#### Anmeldeseite Mobility Tool+

Schritt 1: geben Sie die Mailadresse aus dem Antrag ein.

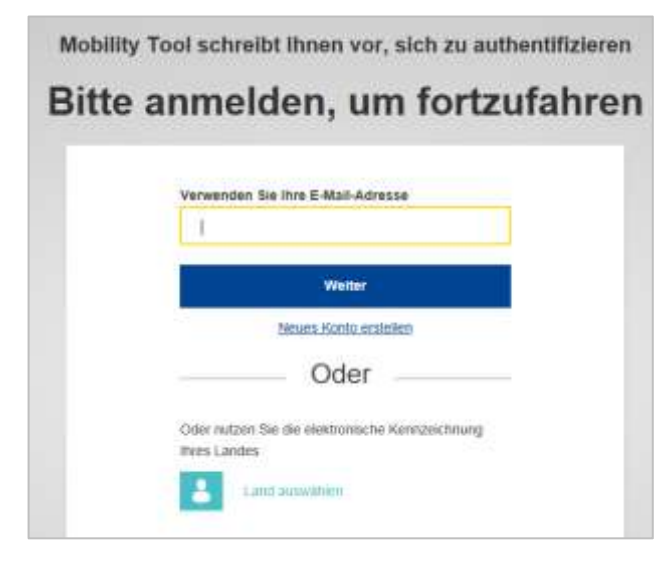

Schritt 2: Geben Sie ihr EU-Login-Passwort ein.

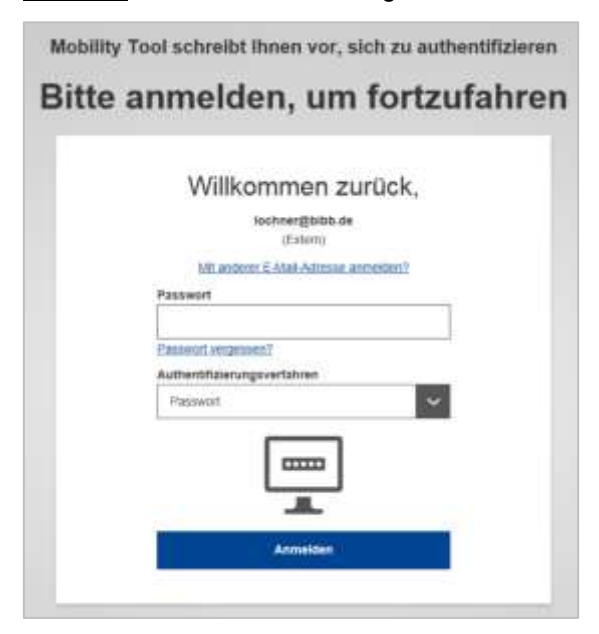

Nach der Anmeldung sehen Sie die Einstiegsseite des Mobility Tool+ (Home/Startseite) und finden dort die Projekte angezeigt, die an Ihre E-Mail geknüpft sind

#### 1.1 Erste Registrierung, wenn noch kein EU-Login-Zugang zur Kontaktmailadresse existiert

Gehen Sie auf "Neues Konto erstellen" und legen sich einen EU-Login-Account für Ihre Mailadresse an. Der EU-Login ist die "Sicherheitsschleuse", über die der Zutritt zu kommissionsinternen Systemen grundsätzlich organisiert ist.

| Hite für externe Benutzer                                                                                            |                         |
|----------------------------------------------------------------------------------------------------|-------------------------|
| Vorname                                                                                                    |                         |
| Tina                                                                                                    |                         |
| Nachname                                                                                                    |                         |
| Mustermann                                                                                                    |                         |
| E-Mail                                                                                                    |                         |
| mustermann@bibb.de                                                                                                   |                         |
| E-Mail bestätigen                                                                                                    |                         |
| Sprache der E-Mail                                                                                                   |                         |
| Deutsch (de)                                                                                                    | ~                       |
| Code eingeben                                                                                                    |                         |
|                                                                                                    |                         |
| Durch Anklicken dieses Feldes bestätt<br>nachstahendes Dokument gelesen und ver<br>haben: <u>Datenachutzerkärung</u> | gen Sie,<br>rstanden zu |

✓ Sie geben Ihren Namen sowie die E-Mail-Adresse ein, mit der Sie bei der NA als Kontaktperson registriert sind. Diese ist für das Registrierungssystem das Erkennungsmerkmal. Akzeptieren Sie die Datenschutzbestimmungen und wiederholen Sie einen Sicherheitscode (im Screen-Shot nicht vollständig sichtbar).

 Nach erfolgter Anmeldung erhalten Sie vom System umgehend eine E-Mail, die Ihren Benutzernamen enthält sowie den Link zur Eingabe Ihres Passworts.

**Achtung:** Sie haben 1,5 Stunden Zeit, diesen Link zu bedienen und Ihr Passwort zu erstellen.

 ✓ Geben Sie Ihr Passwort ein und bestätigen Sie es. Ihr Passwort muss mind. 10 Zeichen umfassen und sollte Groß-/Kleinbuchstaben und Sonderzeichen enthalten. Etwa alle 6 Monate werden Sie aufgefordert, das Passwort zu erneuern. Tipp zur Passworterstellung: Am einfachsten ist es, sich einen eingängigen Satz zu überlegen, das Passwort aus den Anfangsbuchstaben der einzelnen Wörter zu bilden und dabei bestimmte Buchstaben durch Sonderzeichen zu ersetzen.

**Noch ein Hinweis:** Die Registrierung müssen Sie nur **einmalig** vornehmen, auch wenn- etwa bei Übertragung eines zweiten Projektes ins Mobility Tool+ - die automatische E-Mail wieder eine Information zur Registrierung beinhaltet.

#### 2. Navigation und wichtige Befehle

Auf der Einstiegsseite des Mobility Tool+ <u>Startseite/Home</u> finden Sie laufende und abgeschlossene Mobilitätsprojekte aus dem den Programmen "Lebenslanges Lernen" und "Erasmus+", die unter Ihrer E-Mail-Adresse registriert sind.

Im ersten Schritt wählen Sie das Projekt aus, das Sie bearbeiten wollen (Doppelklick auf die Projektnummer).

| Burepean Commission<br>Mobility tool DE02 Nation                                                                                                    | onale Agentur Bildung für Europa be | im Bundesinstitut für      | Berufsbildung                 |                          |                        |
|----------------------------------------------------------------------------------------------------|-------------------------------------|----------------------------|-------------------------------|--------------------------|------------------------|
| Home                                                                                                    |                                     |                            |                               |                          |                        |
| Welcome to Mobility Tool+                                                                                                    |                                     |                            |                               |                          |                        |
| O Ober das Mobility Tool                                                                                                    | Meine laufende Proje                | ekte                       |                               |                          |                        |
| Das Mobility Tool ist ein System zum Mategement von<br>Mobilitäte- und Parteenschaftsprojekten, die eine<br>EU-Förderung im Rahmen des Programme Lobandanges                                    | Finanzhilferensinbarung<br>(%)      | Seautzennile im<br>Projekt | Genetimigtes<br>Budget (Soli) | Budgei im<br>Bericht (H) | Aktualisiert           |
| Lamen und Ensemzik+ erhalten halven. Dass Teol wurde von<br>der Europäischen Kommission für Sie alle<br>Zuschussempfänger von diesen Projekten ermerkeit.                                       | 2014-1-DE024G(102-000194            | bereficiary                | 135,926.00 €                  | 5,574.25 €               | 27/01/201E<br>10:03:41 |
| im Musility Tool komen Sie alle Informationen zu ihren<br>Projekten historfogen, Teikohmen iknen und Mabildaten                                                                                 | 2914 1.0E024(A112-00023)            | beroficiary                | 136.926.00 €                  | 3,121.00 (               | 15/02/2018<br>12:29:25 |
| antegen, Budgetrittermationen erganzen und antuasisieren.<br>Teilnehmeitsekotte initiieren und nachwefolgen und hive<br>olgenen Berichte an Ihre Nationale Agentur erstellen und<br>übermitteln | 2014-1-DE02-KA102-000233            | Seteficiary                | 135,326.00 6                  | 11,537.00€               | 15/02/2018<br>11.20:58 |

In der Einstiegsseite unter dem Reiter Projektangaben finden Sie allgemeine Projektinformationen, wie z. B. Antragsjahr, Projektlaufzeit, Vertragsnummer, Titel des Projekts und die Einrichtung des Vertragsnehmers.

| European Commission<br>Mobility tool DE02 Nationale A                                   | gentur Bildung für Europa bein | n Bundesnsti | tlut für Ber                                            | ufsbildung                |        |        |  |  |
|-----------------------------------------------------------------------------------------|--------------------------------|--------------|---------------------------------------------------------|---------------------------|--------|--------|--|--|
| Projekt 2017-1-DE02-KA102-003253 Projekt angeler                                        | Überschtsteile Organisationen  | Kontaiste k  | Mobilitien                                              | Mabilitir Import - Export | Eutyet | Beidde |  |  |
| Projektangaben                                                                          |                                |              |                                                         |                           |        |        |  |  |
| Rahmendaten                                                                             |                                |              | Projektinformationen                                    |                           |        |        |  |  |
| Programm: Erzenius+                                                                     |                                |              | Finanzhilfevereinbarung (Wr.): 2017-1-DE02-KA102-005253 |                           |        |        |  |  |
| Aktion: K-102 - Mobilitär von Lenrenden und Bikkungspersonal im Be<br>Antransiahr: 2017 | veich Berufsbildung            |              | Nationale D:                                            |                           |        |        |  |  |

#### 2.1 Informationen zur Navigationsleiste/Reiterkarten

| European Commission<br>Mobility tool | E02 Nationale Aç | gentur Bildung f | ür Europa beim | Bundesir | stitut für Be | rufsbildung               |        |          |
|--------------------------------------|------------------|------------------|----------------|----------|---------------|---------------------------|--------|----------|
| Projekt 2017-1-DE02-KA102-003253     | Projektangaben   | Übersichtsseite  | Organisationen | Kontakte | Mobilitäten   | Mobilität Import - Export | Budget | Berichte |

Übersichtsseite: Dieser Abschnitt bietet Ihnen eine statistische Übersicht über Ihr gesamtes Projekt.

<u>Organisationen:</u> enthält Daten zu Ihrer eigenen Einrichtung und zu Partnereinrichtungen im Ausland. Die Daten wurden aus dem Projektantrag übertragen. Sie können neue Partnereinrichtungen über eine PIC oder auch ohne eine PIC hinzufügen.

Kontakte: Hier können Sie weiteren Personen (z. B. Kolleginnen und Kollegen) Zugang zum Projekt gewähren.

**Mobilitäten:** In diesem Bereich können Sie die Mobilitäten der Teilnehmer anlegen und den zugehörigen Zuschuss für den jeweiligen Aufenthalt einsehen. Ebenfalls können Sie hier den Teilnehmerbericht einsehen oder den Status verfolgen.

**Mobilitäten Import – Export:** dort können Sie Teilnehmerlisten herunterladen um diese z. B. in die Europass-Datenbank zu importieren. Aber auch ein Datenimport von weiteren Teilnehmenden ist hierüber möglich. Mehr zum Import-Export von Mobilitäten finden Sie in dieser Anleitung ab Seite 18.

Budget: Budgetübersicht der bereits "verplanten" Mittel im Vergleich zum bewilligten Budget.

**Berichte:** Nachdem Ihre Angaben zu den einzelnen Mobilitäten und Finanzen vollständig abgeschlossen sind, können Sie in dieser Rubrik Ihren Abschlussbericht erstellen und übermitteln.

Die Oberfläche des Mobility Tool+ steht in deutscher Sprache zur Verfügung. Es kann jedoch in einigen Bereichen vorkommen, dass englische Begriffe verwendet werden. Bitte denken Sie auch an die Spracheinstellung (oben rechts)!

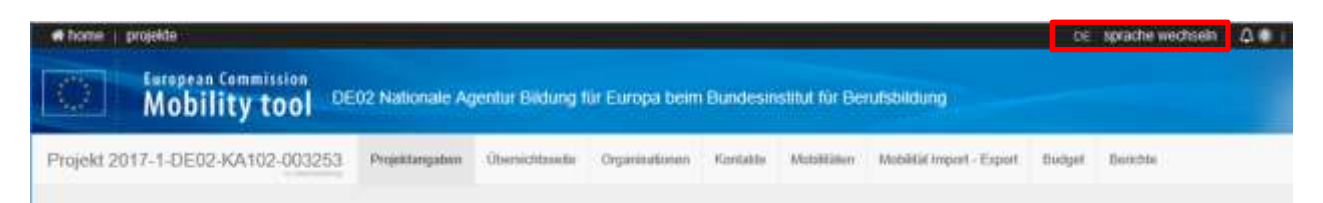

#### 3. Anlegen von neuen Organisationen (Partnereinrichtungen)

Im ersten Schritt legen Sie mögliche neue Partnereinrichtungen (aufnehmende Einrichtungen) an. Dieser Schritt ist für das Anlegen von Mobilitäten notwendig. Sie können Mobilitäten nur in Verbindung mit einer aufnehmenden Einrichtung anlegen.

Gehen Sie auf die Reiterkarte Organisationen. Hier können Sie sich alle vorhandenen Partnereinrichtungen anzeigen lassen oder Sie legen direkt über +Anlegen eine neue Einrichtung an. Die bereits im Antrag aufgeführten Partnereinrichtungen werden automatisch die ins Mobility Tool+ übernommen.

| Mobilit         | y tool                                                                                                    | 0E02 Natio                                                                                                    | onale Agentur                                                                                                    | Bildung für E                                                                                                    | Europa beim                                                                                                    | Bunde                                                                                                    | sinstitut für                                                                                                    | Berufsbildung                                                                                                    | )                                                                                                    |                                                                                                    |                                                                                                    |                                                                                                    | NP.TON                                                                                                    |
|-----------------|----------------------------------------------------------------------------------------------------|----------------------------------------------------------------------------------------------------|----------------------------------------------------------------------------------------------------|----------------------------------------------------------------------------------------------------|----------------------------------------------------------------------------------------------------|----------------------------------------------------------------------------------------------------|----------------------------------------------------------------------------------------------------|----------------------------------------------------------------------------------------------------|----------------------------------------------------------------------------------------------------|----------------------------------------------------------------------------------------------------|----------------------------------------------------------------------------------------------------|----------------------------------------------------------------------------------------------------|----------------------------------------------------------------------------------------------------|
| 017-1-DE02-K/   | A102-003253                                                                                                    | Projekta                                                                                                    | ingaben Über                                                                                                    | sichtsseite O                                                                                                    | rganisationen                                                                                                    | Kontak                                                                                                    | te Mobilităt                                                                                                    | en Mobilität In                                                                                                    | nport - Export                                                                                                    | Budge                                                                                                    | et Berichte                                                                                                    | 9                                                                                                    |                                                                                                    |
| sationen        |                                                                                                    |                                                                                                    |                                                                                                    |                                                                                                    |                                                                                                    |                                                                                                    |                                                                                                    |                                                                                                    |                                                                                                    |                                                                                                    |                                                                                                    | + A                                                                                                    | nleger                                                                                                    |
| 2 Datensätze    |                                                                                                    |                                                                                                    |                                                                                                    |                                                                                                    |                                                                                                    |                                                                                                    |                                                                                                    |                                                                                                    |                                                                                                    |                                                                                                    |                                                                                                    |                                                                                                    | 0                                                                                                    |
| ihi   📥 export  | () sammelvorg                                                                                                    | änge                                                                                                    |                                                                                                    |                                                                                                    |                                                                                                    |                                                                                                    |                                                                                                    |                                                                                                    |                                                                                                    |                                                                                                    |                                                                                                    |                                                                                                    | C                                                                                                    |
| schussempfänger | Veränderte<br>Angaben zur<br>Organisation                                                                                                    | PIC                                                                                                    | Organisations-<br>ID                                                                                                    | Rechtsgültig                                                                                                    | er Abt./Fachb                                                                                                    | ereich                                                                                                    | Öffentliche<br>Einrichtung                                                                                                    | Gemeinnützig                                                                                                    | Land                                                                                                    | Ort                                                                                                    | Kontakte                                                                                                    |                                                                                                    |                                                                                                    |
| *               |                                                                                                    | 949106492                                                                                                    | 003253-ORG-<br>00001                                                                                                    | Mustermann<br>und Söhne<br>gGmbH                                                                                                    |                                                                                                    |                                                                                                    | ж                                                                                                    | ×                                                                                                    | Deutschland                                                                                                    | Bonn                                                                                                    | 2                                                                                                    |                                                                                                    |                                                                                                    |
| ×               |                                                                                                    | 917691102                                                                                                    | 003253-ORG-<br>00002                                                                                                    | Mustermann<br>GmbH                                                                                                    |                                                                                                    |                                                                                                    | ~                                                                                                    | ~                                                                                                    | Österreich                                                                                                    | Wien                                                                                                    | 2                                                                                                    |                                                                                                    | 0                                                                                                    |
|                 | And the second second s | And Devine and Contraction of the second second sec | Mobility tool     DE02 Nation       2017-1-DE02-KA102-003253<br>Insationen     Projekta       2 Datensätze     Insationen       wh     ▲ export     Q sammelvorgänge       wh     ▲ export     Q sammelvorgänge       vorganisation     Projekta       uschussempfänger     Organisation       PIC     949106492       x     917691102 | Veränderte<br>Angaben zur<br>uschussempfänger     Veränderte<br>Organisation<br>949106492     Organisations-<br>003253-ORG-<br>0002 | Watermann       Veränderte<br>Angaben zur       Organisations-<br>PIC       Organisations-<br>DOUT       Rechtsgültig<br>Name         veränderte<br>Angaben zur       003253-ORG-<br>00001       Mustermann<br>und Söhne<br>gembH         veränderte<br>Angaben zur       949106492       003253-ORG-<br>00001       Mustermann<br>und Söhne<br>gembH | Understand Understand         Mobility tool       DE02 Nationale Agentur Bildung für Europa beim         2017-1-DE02-KA102-003253<br>in tradicitient       Projektangaben       Übersichtsseite       Organisationen         isationen       Veränderte<br>Angaben zur<br>Organisation       Veränderte<br>Angaben zur       Veränderte<br>Angaben zur       Veränderte<br>Angaben zur       Veränderte<br>Angaben zur       Mustermann<br>und Söhne<br>GmbH       Mustermann<br>GmbH | Collapsean Columnssion       DEO2 Nationale Agentur Bildung für Europa beim Bunder         2017-1-DE02-KA102-003253<br>in Seattonen       Projektangaben       Übersichtsseite       Organisationen       Kontak         isationen       In Seattekrig       Projektangaben       Übersichtsseite       Organisationen       Kontak         2 Datensätze       Im Seattekrig       O sammelvorgänge       Im Seattekrig       Veränderte<br>Angaben zur<br>Organisation       Organisations-<br>ID       Rechtsgültiger       Abt./Fachbereich<br>Name         Im Seattekrig       949106492       003253-ORG-<br>00001       Mustermann<br>und Söhne<br>GömbH       Mustermann<br>GmbH | Constrained in the projection of the projection of the pro | Working being being being being being Bundesinstitut für Berufsbildung         DE02 Nationale Agentur Bildung für Europa beim Bundesinstitut für Berufsbildung         2017-1-DE02-KA102-003253<br>In Contractionen       Projektangaben       Übersichtsseite       Organisationen       Kontakte       Mobilitäten       Mobilitäten         Stationen         Z Datensätze         Veränderte<br>Angaben zur<br>Organisation       Organisations-<br>ID       Rechtsgültiger<br>Name       Abt/Fachbereich       Öffentliche<br>Einrichtung       Gemeinnützig<br>Gemeinnützig         949106492       003253-ORG-<br>0001       Mustermann<br>und Söhne<br>GmbH       Mustermann<br>GmbH       Mustermann<br>GmbH       Mustermann | Watermann<br>Mobility tool       DE02 Nationale Agentur Bildung für Europa beim Bundesinstitut für Berufsbildung         2017-1-DE02-KA102-003253<br>ur seabelway       Projektangaben       Übersichtsseite       Organisationen       Kontakte       Mobilitäten       Mobilität Import - Export         Stationen         2 Datensätze         Weränderte<br>Angaben zur<br>uschussempfänger       Organisations-<br>PIC       Rechtsgültiger<br>Mustermann<br>und Söhne<br>GmbH       Abt/Fachbereich       Öffentliche<br>Einrichtung       Gemeinnützig<br>Land         1       949106492       003253-ORG-<br>0001       Mustermann<br>und Söhne<br>GmbH       Mustermann<br>mud Söhne       Imagen zur       Deutschland         1       917691102       003253-ORG-<br>0002       Mustermann<br>GmbH       Imagen zur       Imagen zur <td>Control billing tool       DE02 Nationale Agentur Bildung für Europa beim Bundesinstitut für Berufsbildung         2017-1-DE02-KA102-003253<br/>ursambelan       Projektangaben       Übersichtsseite       Organisationen       Kontakte       Mobilitäten       Mobilität Import - Export       Budge         Stationen         2 Datensätze         Veränderte<br/>Angaben zur<br/>Organisation       Organisations-<br/>ID       Rechtsgültiger<br/>Name       Abt/Fachbereich       Offentliche<br/>Einrichtung       Eeneminützig<br/>Gemeinnützig       Land       Ort         v       949106492       003253-ORG-<br/>0001       Mustermann<br/>und Söhne<br/>GmbH       Mustermann<br/>mus Söhne       v       Österreich       Vereichtung       v       Österreich       Wien</td> <td>Wopen Guinession       DE02 Nationale Agentur Bildung für Europa beim Bundesinstilut für Berufsbildung         2017-1-DE02-KA102-003253<br/>meruferende       Projektangaben       Übersichtsseite       Organisationen       Kontakte       Mobilitäten       Mobilitäten       Mobilitäten       Mobilitäten       Mobilitäten       Budget       Bericht         isationen       2 Datensätze       Veränderte<br/>Angaben zur<br/>Organisation       Veränderte<br/>ID       Kontakte       Öffentliche<br/>Einrichtung       Gemeinnützig<br/>Einrichtung       Land       Kontakte         isst       949106492       003253-ORG-<br/>00001       Mustermann<br/>grobb       Mustermann<br/>grobb       X       Deutschland       Bonn       Imagen         X       917691102       003253-ORG-<br/>00002       Mustermann<br/>Grobb       Mustermann<br/>Grobb       X       Österreich       Vien       Imagen</td> <td>Colopeen Color         Mobility for       DE02 Nationale Agentur Bildung für Europa beim Bundesinstitut für Berufsbildung         2017-1-DE02-KA102-003253<br/>Subsectional       Projektangaben       Übersichtsseite       Organisationen       Kontakte       Mobilitäten       Mobilitäten       &lt;</td> | Control billing tool       DE02 Nationale Agentur Bildung für Europa beim Bundesinstitut für Berufsbildung         2017-1-DE02-KA102-003253<br>ursambelan       Projektangaben       Übersichtsseite       Organisationen       Kontakte       Mobilitäten       Mobilität Import - Export       Budge         Stationen         2 Datensätze         Veränderte<br>Angaben zur<br>Organisation       Organisations-<br>ID       Rechtsgültiger<br>Name       Abt/Fachbereich       Offentliche<br>Einrichtung       Eeneminützig<br>Gemeinnützig       Land       Ort         v       949106492       003253-ORG-<br>0001       Mustermann<br>und Söhne<br>GmbH       Mustermann<br>mus Söhne       v       Österreich       Vereichtung       v       Österreich       Wien | Wopen Guinession       DE02 Nationale Agentur Bildung für Europa beim Bundesinstilut für Berufsbildung         2017-1-DE02-KA102-003253<br>meruferende       Projektangaben       Übersichtsseite       Organisationen       Kontakte       Mobilitäten       Mobilitäten       Mobilitäten       Mobilitäten       Mobilitäten       Budget       Bericht         isationen       2 Datensätze       Veränderte<br>Angaben zur<br>Organisation       Veränderte<br>ID       Kontakte       Öffentliche<br>Einrichtung       Gemeinnützig<br>Einrichtung       Land       Kontakte         isst       949106492       003253-ORG-<br>00001       Mustermann<br>grobb       Mustermann<br>grobb       X       Deutschland       Bonn       Imagen         X       917691102       003253-ORG-<br>00002       Mustermann<br>Grobb       Mustermann<br>Grobb       X       Österreich       Vien       Imagen | Colopeen Color         Mobility for       DE02 Nationale Agentur Bildung für Europa beim Bundesinstitut für Berufsbildung         2017-1-DE02-KA102-003253<br>Subsectional       Projektangaben       Übersichtsseite       Organisationen       Kontakte       Mobilitäten       Mobilitäten       < |

Zum Anlegen einer neuen Organisation öffnet sich folgende Seite:

| PIC Organisation Organisation ohne PIC |            |
|----------------------------------------|------------|
| PIC                                    |            |
| Pflichtfeld                            | PIC prüfen |
| Organisations-ID                       |            |
| 003253-ORG-00003                       |            |
| Rechtsgültiger Name                    |            |

Geben Sie in das Feld **PIC** bitte die PIC-Nummer der neuen Partnereinrichtung ein und drücken Sie PIC prüfen. Die Daten der neuen Einrichtung werden automatisch aus URF (Unique Registration Facility) übernommen.

Sollte die Partnereinrichtung nicht über eine PIC-Nummer verfügen so können Sie auch Einrichtungen ohne PIC aufnehmen. Klicken Sie in diesem Fall den Punkt "Organisation ohne PIC" an. Nun können Sie die Daten Ihrer Partnerorganisation auch ohne PIC anlegen.

Vergessen Sie nicht am Ende dieser Seite die neue angelegte Einrichtung zu speichern!!!

#### 4. Anlegen von Kontakten

Im nächsten Schritt legen Sie weitere Kontaktpersonen (z. B. Kollegen) an, die Zugang zu Ihrem Projekt erhalten sollen. Bitte denken Sie immer daran, dass im Falle des Falles immer ein weiterer Projektmitarbeiter Zugang zum Projekt haben sollte.

Gehen Sie auf die Reiterkarte Kontakte. Hier können Sie sich alle vorhandenen Kontakte anzeigen lassen oder Sie legen direkt über +Anlegen einen neuen Kontakt an. Automatisch werden vom Projektträger die Kontaktperson und die zeichnungsberechtigte Person, sowie die Kontaktdaten der Partnerorganisationen aus dem Antrag ins Mobility Tool+ übernommen.

Achten Sie dringend auf die Rollenzuweisung: V = view mode (Betrachtungsmodus oder nur Leseberechtigung), E = edit mode (Bearbeitungsmodus oder Schreibberechtigung).

| Q      | Mo         | obility to                       | ool DE   | 02 National  | e Agenhir Bildi | ing für Es | ropa beim  | Dundesinsb    | nut für Ben             | rfsbédung                 |                                 |                              |      |                | 1 |      |      |
|--------|------------|----------------------------------|----------|--------------|-----------------|------------|------------|---------------|-------------------------|---------------------------|---------------------------------|------------------------------|------|----------------|---|------|------|
| Projek | 12017-14   | DE02-KA102                       | 003253   | Projettiongo | ben Überskrifte | ella Dig   | enhallion  | Tortable      | philipping and a second | Mutalität import - Expert | Budget Bercole                  |                              |      |                |   |      |      |
| Über   | sicht K    | ontakte                          |          |              |                 |            |            |               |                         |                           |                                 |                              |      |                | E | +,40 | -gen |
| Ale    | anton -    |                                  |          |              |                 |            |            |               |                         |                           |                                 |                              |      |                |   |      | ¥    |
| Suche  | e 4 Ostern | 1129                             |          |              |                 |            |            |               |                         |                           |                                 |                              |      |                |   |      | ٩    |
|        | 600 13     | Avent   On                       |          |              |                 |            |            |               |                         |                           |                                 |                              |      |                |   |      | c    |
| -      | РС         | Rechtsgültiger<br>Name           | Vornante | Rachname     | Abt.Fachteenich | Position   | E-Mail     |               | Telefon<br>1            | Zaschassenglänger         | Zeichnungsberechtigte<br>Person | Bevorzugte<br>Koritaktperson | OL S | Projektzugriff |   |      |      |
| 0      | 949106482  | Mashamater<br>und Söhne<br>pGmbH | Hanna    | Miller       |                 | OF         | zaina.lech | er/7@greal.co | en 1215454              | ~                         | ~                               | ж                            | ж    | ×              |   | 111  | /    |
| 0      | 949106462  | Mustermann<br>und Sähne<br>gGmbH | Roger    | nimbach      |                 | 50         | itchner@b  | bb de         | 0215154                 | ~                         | ×                               | ~                            | -    | £ :            | - | /    | 8    |

Zum Anlegen eines neuen Kontaktes öffnet sich folgende Seite:

| Kontaktdaten                   |                           |                            | ×                                                                   | <u>Schritt 1:</u> wählen Sie die Organisation der Kontaktperson aus.                                                     |
|--------------------------------|---------------------------|----------------------------|---------------------------------------------------------------------|----------------------------------------------------------------------------------------------------|
| Organisation                   |                           |                            | Bitte fühen Sie alle Pflichtfelder aus                              | <u>Schritt 2:</u> geben Sie die Daten der neuen Kontaktperson ein. Sollte diese Person                                   |
| Mustermann und Söt             | hne gGmbH (Zuschussempfän | ged                        | <b>*</b>                                                            | keinen Titel haben, geben Sie ein "X" oder                                                                               |
| Vormanna                       |                           | Marchenerg                 |                                                                     | "kein" ein.                                                                                                    |
| Banna                          |                           | Musterman                  | n                                                                   | Schritt 3: wählen Sie aus, ob dieser Kontakt                                                                             |
| Titel<br>Dr. / kein / X        | Geschleent<br>weiblich 🗸  | Abt.Fachbareic<br>Leittung | h                                                                   | als "zeichnungsberechtigte Person",<br>"bevorzugte Kontaktperson" und / oder als<br>OLS Verantwortlicher" vorgesehen ist |
| Position                       |                           |                            |                                                                     | Schritt 4: geben Sie dem neuen Kontakt                                                                                   |
| Leitung                        |                           |                            |                                                                     | auch einen Projektzugriff                                                                                                |
| E-Mail                         |                           |                            |                                                                     | Schritt 5: wenn die Anschrift der neuen                                                                                  |
| musteremail@bibb.de            | e                         |                            |                                                                     | Kontaktperson identisch mit der                                                                                          |
| Zsichnungsberschögte<br>Person | Bevorzugte Kontaktperson  | 0L3                        | Projektzugriff<br>Schreibrechte<br>Leserechte<br>Rein Projektzugang | Organisation ist, dann bestätigen Sie dies<br>und die Daten werden automatisch<br>übernommen.                            |
| who Organisation               |                           |                            | ¥                                                                   | Schritt 6: Speichern Sie Ihre Angaben!!!                                                                                 |

#### 5. Mobilitäten anlegen

Gehen Sie auf die Reiterkarte Mobilitäten. Falls Sie bereits Mobilitäten angelegt haben, werden diese dort angezeigt. Über +Anlegen gelangen Sie in die Eingabemaske für eine neue Mobilität.

| 0     | Lena      | Meler        | mustermail@blbb.de       | VET-COMP      | 03253-<br>MOB-08001 | Deutschland  | Osterreich | 67/62/2918      | 01/03/2018    | ~                 | Beret                     |                   |                | 20 | 1   | 自     |
|-------|-----------|--------------|--------------------------|---------------|---------------------|--------------|------------|-----------------|---------------|-------------------|---------------------------|-------------------|----------------|----|-----|-------|
| н     | Vorname   | Nachname     | E-Mali<br>Teilnehmer/-in | Aktivitätetyp | Mobilitate-<br>ID-  | Entwendeland | Zielland   | Datum<br>Beginn | Datum<br>Ende | Vollständig       | Status<br>des<br>Berichts | Angeforderi<br>am | Erhalten<br>am |    |     |       |
| 0.00  | nutit     | A copot      | () sametiorgange         |               |                     |              |            |                 |               |                   |                           |                   |                |    |     | 0     |
| Such  | an 1 Dide | esilen.      |                          |               |                     |              |            |                 |               |                   |                           |                   |                |    |     | ۹     |
| ADe   | Vol       | instantio O  | Entworf                  |               |                     |              |            |                 |               |                   |                           |                   |                |    |     |       |
| Nobi  | ilitäten  | (2 Turnstern | handf(s) sugarhaan       |               |                     |              |            |                 |               |                   |                           |                   |                | 1  | +20 | legen |
| rojek | d 2017-1  | I-DE02-KA    | 102-003253 P             | rojektengeten | Uberrii: Mosen      | Organication | ven Konti  | itte Monil      | laten Mozal   | ziz Import - Expr | of Budget                 | Derichte          |                |    |     |       |

#### 5.1 Anlegen der Mobilitäten

Achten Sie unbedingt auf die richtige Auswahl des "Aktivitätentyps". Schauen Sie ggfs. in der Budgetübersicht nach, für welchen Aktivitätentyp Sie eine Bewilligung erhalten haben. Änderungen des Aktivitätentyps ist unter bestimmten Voraussetzungen möglich (Finanzhilfevereinbarung Artikel I.3.3).

| Mobility tool                                                    | serge been the desired at the measured at length of the second state of the second state of |
|------------------------------------------------------------------|----------------------------------------------------------------------------------------------------|
| Project 2017-1-DEII2-KA/102-0002533 Projecting and Designation 1 | symmetric Arrisks Intellige Intelligence Light Darph Darbie                                                                                                    |
| ant arose Mobilitaten                                            |                                                                                                    |
| Anlegen Mobilität für Mustermann Laura                           |                                                                                                    |
| Multimeter<br>82253-M006-88452<br>VCT-COMP - Australie           | ender Larvennie gehen in Uniernehmen its Austeral 🗸 🗸                                                                                                    |
| Teram                                                            | Nationa                                                                                                    |
| Laara                                                            | Westerners                                                                                                    |
| DN Verbinden Deinber-                                            | 24 Vetilitien Zerre                                                                                                    |
| E-Mail Solit-Interiment in                                       | Geodesid                                                                                                    |
| resternighte.m                                                   | seatch naves shows fitter                                                                                                    |
| III Victorian Tatitur                                            |                                                                                                    |
| Proprietane #106/2017                                            | 19639                                                                                                    |
| Diversity Sectors                                                | The set                                                                                                    |
| 19633010                                                         | 13540550                                                                                                    |
| 2007/2                                                           | University (University)                                                                                                    |
| Dature .                                                         | Handsteinstein                                                                                                    |
| IT : Halen V                                                     | If : Balani v                                                                                                    |
| Nati des Speciael Maa et                                         | ar Matteriological Sociality                                                                                                    |

<u>Schritt 1:</u> Wählen Sie den Aktivitätentyp aus.

<u>Schritt 2:</u> Geben Sie Name, Mailadresse und Geschlecht der Teilnehmenden ein.

<u>Schritt 3:</u> Geben Sie Beginn und Ende der Mobilität (ohne Reisetage) ein.

<u>Schritt 4:</u> Geben Sie das Zielland und die Hauptsprache während der Mobiltität an.

#### Schritt 5: Speichern!!!

Erst wenn Sie diese Angaben gespeichert haben gelangen Sie auf die weiteren Eingabemasken der Mobilität.

Nachdem Sie die Grunddaten für die Mobilität angelegt haben, können Sie weitere Angaben tätigen. Erst wenn Sie alle Rubriken der Mobilität eingegeben haben, erhält diese den Status "komplett" in der Übersicht aller Mobilitäten.

#### 5.2 Vollständige Eingabe der Rubrik "PARTICIPANT / participant"

Sollte es sich bei der Mobilität um eine "Langzeitaktivität" (Aufenthalt ab 30 Tage ohne Reisetage, 2018 ab 90 Tage ohne Reisetage) handeln, so aktivieren Sie bitte das hierfür vorgesehene Häkchen.

| Mobilitäten <mark>Uteette</mark><br>Mobilität für Mustermann Lai | ira Mui                                                                                                    | наў та          | layhansi'in vi | ven haat of Base of Balget     | Schritt 1: Geben Sie das<br>Geburtsdatum ein. Zur Änderung<br>der Jahreszahl, klicken Sie bitte auf |
|------------------------------------------------------------------|----------------------------------------------------------------------------------------------------|-----------------|----------------|--------------------------------|----------------------------------------------------------------------------------------------------|
| MOBLITAT                                                         |                                                                                                    |                 |                |                                | diese.                                                                                              |
| expanying                                                        |                                                                                                    |                 |                |                                |                                                                                                    |
| VET-COMP Asses                                                   | Bildendelf.ammde gehen in Un V                                                                                  | Les             | pertuk Koltal  |                                | Schritt 2: Geben Sie die Nationalität<br>des Teilnehmenden ein.                                     |
| NUMBER OF                                                        |                                                                                                    |                 |                |                                |                                                                                                    |
| 02263 MICHE-00002                                                |                                                                                                    |                 |                |                                | <u>Schritt 3:</u> Geben Sie den<br>Bildungsbereich und die letzte Stufe<br>der Bildungsgangs ein.   |
| TER NEHMER-IN                                                    |                                                                                                    |                 |                |                                | Schritt 1: Sollte es sich beim                                                                      |
|                                                                  |                                                                                                    |                 |                |                                |                                                                                                    |
| Tednaturentature Contentente Lo                                  | Beathing oper (Tree 1)                                                                                          |                 |                |                                | Teilnehmenden um eine                                                                               |
|                                                                  |                                                                                                    |                 |                |                                | Regleitnerson um einen                                                                              |
| Tellevinnei (D.                                                  | Verbatte                                                                                                    |                 | huttente       |                                |                                                                                                    |
|                                                                  | Lauta                                                                                                    |                 | Mechanis       | ana s                          | Teilnehmenden mit Behinderung,                                                                      |
|                                                                  | The second second second second second second second second second second second second second second second se | annes a         | -              |                                | um einen Teilnehmenden mit                                                                          |
| musierre all the bit of a                                        | 2000/1001                                                                                                    |                 | wetter         | minutes untertiment            |                                                                                                    |
|                                                                  | A CONTRACTOR OF THE OWNER                                                                                       |                 |                |                                | geringen Möglichkeiten oder einen                                                                   |
| Submatte:                                                        | Diriumpebarretub                                                                                                |                 | there are Do   | Bangarganga.                   | Absolventen handeln, so                                                                             |
| Deutschland v                                                    | 01 - Nilshang                                                                                                   | ~               | INCED-3        | Beksestarbermich II (aligein 🐱 | kennzeichnen Sie dies bitte mit den                                                                 |
|                                                                  | Nutberspractier oder beg                                                                                        | ründete Ausrali | metilie        |                                | vorgesehenen Häkchen.                                                                               |
| magnetistations (relationing Actually, Protecting of the         | ante destare conversion la                                                                                      | etterbar.       |                | (CONTRACTOR)                   | Schritt 5: Speichern!!!                                                                             |
| 17 Hallan                                                        | ~                                                                                                    |                 |                |                                |                                                                                                    |
|                                                                  |                                                                                                    | lumana          | [7] Per        |                                | ACHTUNG bitte vergessen Sie<br>nicht die Eintragungen im                                            |
| Begleipursen                                                     | C Februaryment-en met Sumand                                                                                    |                 | the second     | odhari i sess i sissi          |                                                                                                    |
| Begleitperson                                                    | C reserves er net betere                                                                                        |                 | Opp            | ofunition?                     | Reiterblatt Rescheinigungen"                                                                        |

|                                | + Neue arringe                | Bescheinigende Organisation |            |
|--------------------------------|-------------------------------|-----------------------------|------------|
|                                |                               | -                           | ~          |
| Bescheinigende<br>Organisation | Art der<br>Bescheinigung      | Art der Bescheinigung       |            |
|                                |                               |                             | ~          |
|                                |                               | Abbrechen                   | Hinzutigen |
| case no recognition o          | r certification was provided. | please explain why          |            |
|                                |                               |                             |            |

Schritt 1: Gehen Sie auf das Reiterblatt "Bescheinigungen". Über +Neue anlegen gelangen Sie in die Eingabemaske um eine Bescheinigung anzulegen.

<u>Schritt 2:</u> Wählen Sie die Bescheinigende Organisation und Art der Bescheinigung aus.

<u>Schritt 3:</u> Gehen Sie auf hinzufügen damit die Bescheinigung angelegt wird.

#### 5.3 Vollständige Eingabe der Rubrik "VON/NACH / from/to"

| Mobilität für Mustermann Laura                                                                                                    | Monifitat 🗸  | Teltratureri in 🖉 | von? suich | Dwarr 🗸 | <u>Schritt 1:</u> Wählen Sie die                                                                                             |
|----------------------------------------------------------------------------------------------------|--------------|-------------------|------------|---------|----------------------------------------------------------------------------------------------------|
|                                                                                                    |              |                   |            |         | Entsendeorganisation aus der Liste aus.                                                                                      |
| VOR / NACH                                                                                                    |              |                   |            |         | Schritt 2: Wählen Sie die aufnehmende                                                                                        |
| Entranseorganization 🔿 🛛 💭                                                                                                    | Enteendeland | Entuendeor        | ( )<br>    |         | Organisation aus der Liste aus.                                                                                              |
|                                                                                                    | Colored B    | Contractor (      |            |         | Schritt 3: Wählen Sie für die Fahrtkosten die                                                                                |
| Aufrahmeergenitation (* Easterliefende Easterliefende E<br>Easterliefende Easterliefende Easterliefende Easterliefende Easterliefende Easterliefende Easterliefende Easterliefende Easterliefende Easterliefende Easterliefende Easterliefende Easterliefende Easterliefende Easterliefende Easterlief | Zieland      | Zelort            |            |         | passende Entfernungskategorie aus.                                                                                           |
| Enterwangekategoris Latit zum<br>Entformatgasechner                                                                                                    | Called D     | 6                 |            |         | Schritt 4: Sollte der Teilnehmende von einem anderen Ort als der Entsende- oder der Aufnahmeeinrichtung starten/ankommen, so |
| Bernenkungen zu anderem Ort als Entsende i Aufnahresunger                                                                                                    | esation      |                   |            |         | begründen Sie diese Abweichung bitte im<br>hierfür vorgesehenem Feld.                                                        |
|                                                                                                    |              |                   |            |         | <u>Schritt 5:</u> Speichern.                                                                                                 |

5.4 Vollständige Eingabe der Rubrik "DAUER / duration"

| Mobilität f<br>Laura | ür Muste   | ermann Mobilität 🗸 | Teilnehmer/-in v | von / nach 🗸 | Dauer 🗸           | Budget 🗸           | 991.00€        | Vollständig            |                                                                 |
|----------------------|------------|--------------------|------------------|--------------|-------------------|--------------------|----------------|------------------------|-----------------------------------------------------------------|
| DAUER                |            |                    |                  |              |                   |                    | Mobilitat gesp | exchert vor 2 Milluten |                                                                 |
| Projektdauer         | 01/06/2017 |                    | _                |              |                   | 31/05/2019         | Nicht          | ts zu speichern        | Schritt 1: Geben Sie bei                                        |
| Datum Beginn         |            | Datum Ende         |                  | Berechnete   | Dauer (Tage)      |                    |                |                        | Beginn und Ende nur die                                         |
| 29/03/2013           | 6          | 19/04/2018         | <b>11</b>        |              |                   | 22                 | VERLAUF        |                        | tatsächlichen Tage (ohne                                        |
|                      |            |                    |                  | Dauer der L  | Interbrechung (1  | Tage)<br>O         |                |                        | Reisetage) der Mobilität<br>ein.                                |
|                      |            |                    |                  | Dauer der M  | fobilitätsphase ( | Tage) 10-366<br>22 |                |                        | <u>Schritt 2:</u> Falls zutreffend,<br>tragen Sie die Dauer der |
|                      |            |                    |                  | Reisetage (  | max. 2)           |                    |                |                        | Unterbrechung ein.                                              |
|                      |            |                    |                  |              |                   | 2                  |                |                        | Schritt 3: Tragen Sie                                           |
|                      |            |                    |                  | Dauer ohne   | Zuschuss (Tage    | o)                 |                |                        | maximal 2 Reisetage                                             |
|                      |            |                    |                  |              |                   | 0                  |                |                        | (Anreise- und Abreisetag)                                       |
|                      |            |                    |                  | Geförderte I | Dauer (Tage)      |                    |                |                        | ein.                                                            |
|                      |            |                    |                  |              |                   | 24                 |                |                        | Schritt 4 <sup>.</sup> SpeichernIII                             |
|                      |            |                    |                  | Bezuschuss   | te Dover (ganze   | Monate)            |                |                        |                                                                 |
|                      |            |                    |                  |              |                   | 0                  |                |                        |                                                                 |
|                      |            |                    |                  | Beauschuss   | te Dover (zusätz  | Siche Tage)        |                |                        |                                                                 |
|                      |            |                    |                  |              |                   | 24                 |                |                        |                                                                 |

#### 5.5 Vollständige Eingabe der Rubrik "BUDGET / budget"

| Mobilität für Mustermann Madmit - Tulinity | nechn 🗸 iven t nach V Deaer V Budget V 9                                                      | 91.00 € Vollständig                                                                                                    |
|--------------------------------------------|-----------------------------------------------------------------------------------------------|----------------------------------------------------------------------------------------------------|
| BUDGET                                     |                                                                                               | Participant perpendition and interest                                                                                                    |
| Zero-Grant (Null-Zuschuss)                 |                                                                                               | - PAPER AN APPRIATE                                                                                                    |
| A MPONTHALT SADATEN                        | DJ Zanchuws zu den<br>Aufenthaltskosten - Zuschuss nicht<br>Bij-Aufenthaltskosten<br>276.38 e | <u>Aufenthaltskosten:</u> Werden automatisch<br>durch die Eingaben der Rubriken "from/to"<br>und "duration" berechnet.                                                                    |
|                                            | EU-Fahrtkosterupuschuse - Zuschuse<br>nicht benötigt<br>EU-Fahrtkosterupuschuse<br>275.00 4   | <u>Fahrtkosten:</u> Werden automatisch durch die<br>Auswahl der Entfernungskategorie aus der<br>Rubrik "from/to" berechnet.                                                               |
|                                            |                                                                                               | Außergewöhnliche Kosten/Sonderkosten:<br>Sollte Ihr Teilnehmender "Außergewöhnliche<br>Kosten" benötigen, so können Sie diese<br>Kosten in die hierfür vorgesehene Kostenart<br>eingeben. |
| BEMERKUNGEN ZUR MOBILITÄT                  |                                                                                               |                                                                                                    |
| Allgemeine Bemerkungen                     |                                                                                               | Bemerkungen zur Mobilität: Hier können Sie ggf. Bemerkungen zur Mobilität eintragen                                                                                                    |

<u>Sprachliche Unterstützung:</u> Gilt nur für Lernende in der Berufsbildung, wenn die Aufenthaltsdauer (ohne Reisetage) größer 30 Tage ist – *ab 2017 und 2018 bereits ab 19 Tagen* -, und die Zielsprache nicht über den Online-Linguistic-Support (OLS) abgedeckt wird. Mehr Informationen zum OLS finden Sie unter <u>https://www.na-bibb.de/erasmus-berufsbildung/mobilitaet/durchfuehrung/</u>

Sollten Sie die Bedingungen für eine sprachliche Vorbereitung erfüllen, aktivieren Sie das Häkchen "Sprachliche Vorbereitung" und das Tool berechnet automatisch 150 € dazu.

| Sprachliche Vorbereitung                                  | Muttersprachler oder begründete Ausnahmefälle                    |                    |  |
|-----------------------------------------------------------|------------------------------------------------------------------|--------------------|--|
|                                                           |                                                                  |                    |  |
| uptsächliche Unterrichts-/Arbeits-                        | Andere verwendete Sprachen Max selection 3                       |                    |  |
| auptsächliche Unterrichts-/Arbeits-<br>reiwilligensprache | Andere verwendete Sprachen Max selecuon s<br>Zuschuss für sprach | liche Vorbereitung |  |

Kursgebühren: Gilt nur für die Erwachsenenbildung und kann eingetragen werden, wenn der Aktivitätstyp "AE-SC-TE: Strukturierte Fortbildungskurse/Schulungsveranstaltungen" ausgewählt ist.

| Anlegen Mobilität               |                                                                                                    |  |
|---------------------------------|----------------------------------------------------------------------------------------------------|--|
| MobBilits ID<br>00275-MCB-00001 | Aktivitätstyp                                                                                                    |  |
| Vorsame                         | AE-TAA : Aktivitäten zu Unterrichts-/Ausbildungszwecken im Ausland (Bildungspersonal)<br>AE-SO-TE - Stylkunierto Fontbilduopskutse/Schulungsveralistaltungen<br>AB- KOB-SUMM - Job Standowlandingspitation |  |
| Ficture                         |                                                                                                    |  |

Geben Sie die Anzahl der Kurstage ein. Diese wird dann mit 70 € pro Tag multipliziert. Der Maximalzuschuss beträgt 700 € pro Mobilität.

| inzahl Kurstage | Kursgebühren Zuschuss/Tag |    |   | Zuschuss zu Kursgebühren - Zuschuss nich<br>benötig |
|-----------------|---------------------------|----|---|-----------------------------------------------------|
| 5               |                           | 70 | e | Zuschuss zu Kursgebühren                            |
|                 | ·                         |    |   | 350 €                                               |

#### >> Der EU-Mobilitätszuschuss gesamt Wird automatisch durch die vorherigen Eingaben berechnet. <<

Sollten Sie weitere identische Mobilitäten anlegen müssen, so können Sie die bisher angelegte Mobilität kopieren und tauschen nur die Teilnehmerdaten aus.

| Projek | 1 2017-1   | -DE02-KA   | 102-003253 P             | njektirgabee  | Obersittisse      | le Organisatio | Harn Kord  | alda : Mobil    | Battern - Mot | illiüt inport - E | qoit: Da                  | dget David       | 100            |       |          |
|--------|------------|------------|--------------------------|---------------|-------------------|----------------|------------|-----------------|---------------|-------------------|---------------------------|------------------|----------------|-------|----------|
| Mobi   | ilitäten   | Platesteer | anta (1) e e a participa |               |                   |                |            |                 |               |                   |                           |                  |                | -+-   | ningen : |
| Alle   | 9 Val      | stândig 🕲  | Entwart                  |               |                   |                |            |                 |               |                   |                           |                  |                |       |          |
| liuchi | in 2 Dates | satos      |                          |               |                   |                |            |                 |               |                   |                           |                  |                |       | ۹        |
| (0-m   | (Also      | ± soport   | Q sammelenjange          |               |                   |                |            |                 |               |                   |                           |                  |                |       | 0        |
| ш      | Vomame     | Nachname   | E-Mail<br>Teilnehmeri-in | Aktivitätstyp | Mobilitäta-<br>ID | Entsendeland   | Zelland    | Datum<br>Beginn | Datum<br>Ende | Volletändig       | Status<br>des<br>Berichts | Angeforder<br>am | Erhalten<br>am |       |          |
| 0      | Lana       | Mainr      | muslemeil/ltbbb de       | VET-COMP      | 03253-<br>MOB-    | Deutschland    | Osterreich | 07/02/2018      | 01/03/2018    | 2                 | Botel                     |                  |                | 01 00 | 10       |

Eine weitere Möglichkeit Mobilitäten zu erstellen ist die Funktion Import - Export einer Excel-Datei. Wird eher bei sehr hoher Anzahl von "gleichen" Mobilitäten empfohlen.

## ACHTUNG: diese Möglichkeit birgt auch viele Fehlerquellen, wie z.B. das Überschreiben anderer Mobilitäten.

#### Gehen Sie einfach unter "Mobilitäten Import- Export"

| Projekt 2017-1-DE02-KA102-003253                     | Picael/implices      | Operational | e Organisation | en Kut | uste Mutata   | tore Mo | 6itill import - Esport - Dudget | L Besicher             |   |
|------------------------------------------------------|----------------------|-------------|----------------|--------|---------------|---------|---------------------------------|------------------------|---|
| Mobilität Import - Export 👔                          | By Tool (Tabessicked | ach l       |                |        |               |         |                                 |                        |   |
|                                                      | Import Status        |             |                |        |               |         |                                 |                        | ø |
| Entwurf + Volkstandig (2)<br>Volkstandig (2)         | Importslatum         | Importityp  | Importkontext  | Datei  | Genistzer/-in | Status  | Fortschritt der Validierung     | Anzahl der Mobilitäten |   |
| Export Voliständig                                   |                      |             |                |        |               |         |                                 |                        |   |
| Ale O Incomeg                                        |                      |             |                |        |               |         |                                 |                        |   |
| Import Vollständig                                   |                      |             |                |        |               |         |                                 |                        |   |
| L Datas ausweithten - OR - Dicp<br>Your File(s) Here |                      |             |                |        |               |         |                                 |                        |   |

Eine separate Anleitung zum Import-Export von Mobilitäten finden Sie ab Seite 18 in dieser Anleitung.

#### 6. Teilnehmerbericht anfordern

Für jeden Teilnehmenden, den Sie angelegt haben, muss eine Rückmeldung der "Mobilitätserfahrung" im sogenannten Teilnehmerbericht erfolgen. Dieser Teilnehmerbericht erfolgt elektronisch über die online-Plattform EU-Survey. Bitte stellen Sie sicher, dass der Teilnehmende über eine gültige Mailadresse und einem internetfähigen Rechner verfügt. Die Aufforderungs-Mail zum Teilnehmerbericht erhält der Teilnehmende automatisch einen Tag nach Ende der Mobilität. *ACHTUNG: diese Automatisierung funktioniert nur, wenn die Mobilität vollständig ausgefüllt ist und bei Vollständig ein Häkchen zu sehen ist.* 

Sie können als Projektträger jederzeit den aktuellen Bearbeitungsstand der Teilnehmerberichte verfolgen. Wenn der Bericht angefordert wurde, wird das Datum im Bereich "Angefordert am" erzeugt. Entsprechendes gilt für den Bereich "Erhalten am".

| Projel | d 2017-1     | -DE02-KA1   | 02-003253 Pm             | jektangaben   | Übernichtsenite     | Organisation  | se Kontal  | te Mobilità     | ten Moofd     | M Import - Expo | d Budget                  | Berichte          |                |     |         |
|--------|--------------|-------------|--------------------------|---------------|---------------------|---------------|------------|-----------------|---------------|-----------------|---------------------------|-------------------|----------------|-----|---------|
| Mob    | ilitäten     | Elimetros   | writiol opriwer          |               |                     |               |            |                 |               |                 |                           |                   |                |     | Aningen |
| Alle   | O Vol        | ettentity 🕤 | Eatworf                  |               |                     |               |            |                 |               |                 |                           |                   |                |     |         |
| Such   | e in 2 Dater | silize      |                          |               |                     |               |            |                 |               |                 |                           |                   |                |     | ٩       |
| 0.0    | munt         | Ampor       | O same long longe        |               |                     |               |            |                 |               |                 |                           |                   | _              |     | c       |
|        | Vorname      | Nachname    | E-Mail<br>Teilnehmer/-in | Aktivitätetyp | Mobilitäta-<br>10   | Entaondictand | Zielland   | Datum<br>Beginn | Datum<br>Ende | Voltatindig     | Status<br>des<br>Berichts | Angefordert<br>am | Erhalten<br>am |     |         |
| 0      | Lena         | Meter       | musleonal@bibb.de        | VET-COMP      | 03253-<br>MCB-00001 | Deutschland   | Osterreich | 07/02/2018      | 01/03/2018    | ~               | Berst                     |                   |                | 心回。 | 18      |
| 0      | Laura        | Muslemann   | muslemai@bibb.de         | VET-COMP      | 03253-<br>MOB-00002 | Deutschland   | Baben      | 29/03/2018      | 19/04/2018    | ~               | KEINE                     |                   |                | 0=  | 18      |

Sollte Ihr Teilnehmer den Bericht nicht per Mail erhalten, so können Sie den Bericht nochmals an die angegebene Adresse versenden. Hierzu gehen Sie bitte in die Ansichtsfunktion der Mobilität des betroffenen Teilnehmenden und wählen unter der Rubrik "TEILNEHMER/-IN" das Reiterblatt Teilnehmerbericht.

Anschließend den Button "Erneut senden" betätigen. Dann wird die Aufforderungsmail mit dem Link zum Teilnehmerbericht nochmals an die Mailadresse des Teilnehmenden geschickt. Das Versenden dieser Aufforderungsmail kann bis zu 24 Stunden dauern.

| TEILNEHMER/  | -IN             |           |                           |                   |               |
|--------------|-----------------|-----------|---------------------------|-------------------|---------------|
|              |                 |           |                           |                   |               |
| Teilnehmerda | ten Teilnehmerb | ericht 🗸  | Bescheinigungen (0 max. 3 | )                 |               |
| ID           | Status          | Anforder  | rungsdatum                | Einreichungsdatum |               |
| 102584       | Angefordert     | 13/09/201 | 16                        |                   | Erneut senden |

Der Teilnehmende erhält eine Mail mit dem Link zum Teilnehmerberichtsformular im EUSurvey.

Bitte denken Sie daran, dass die Felder mit dem roten Sternchen\* Pflichtfelder sind.

| sereich Berufsbildung                                                                                                    |                                                                             |                                                                                                    |
|----------------------------------------------------------------------------------------------------|-----------------------------------------------------------------------------|----------------------------------------------------------------------------------------------------|
| M4 * marking the Facilities and PMe Individual                                                                                                    |                                                                             |                                                                                                    |
| 1 Zweck des Teilnehmerberichts                                                                                                    | Wenn alle Pf                                                                | lichtfelder im                                                                                                    |
| Deser Berich über five Mobilitätserfahrung liehet dem EU-Programm Erasmus+ wertvolle informationen, die zakonftigen Teilsehere<br>augutekommen und zur kuntinulertichen Verbesserung des Programms beitragen werten. Wir danken flissen für the Bereitschaft, de<br>auszufähr.<br>Die Verarbeitung der personenbezogenen Daten in diesem Pormulär erfolgt nach der Veranteitung (EG) Nr. 45/2001 des Europäische<br>und des Rates von 18. Dezember 2000 zum flichtur natüricher Personen bei der Veranteitung personenbezogenen Daten durch die<br>Organisationen der Gemeinschaft und zum finlen Datenverliehtr. Dieser Bericht wird nach Einerchung den Koordisierenden Einschruß<br>Nationalen Agenturen und der Europäischen Kommission zugänglich sein. Details entherhmen file der Datemichulzerklärung.<br>2 Angaben zur Teilnehmerin/ zum Teilnehmer und allgemeine Information                                                                                                    | Berichtsform<br>der Bericht a<br>zurückgesch<br>geschieht üb<br>am Ende des | ular ausgefüllt sind, ka<br>n das Mobility Tool+<br>ickt werden. Dies<br>er den Button <mark>Submit</mark><br>s Berichts. |
| *2 1 Vor- and Nacheame<br>Top, we consider a second second balance between the control of the second second | Submit                                                                      | Save as Draft                                                                                                    |
| TeatProblem Problem                                                                                                    |                                                                             |                                                                                                    |
|                                                                                                    |                                                                             |                                                                                                    |
| *2.2 K-Mail-Adresse, unter der ich in Zukunft kontaktert werden kann                                                                                                    |                                                                             |                                                                                                    |
| *2.2 % Adal-Adresse, unter der ich in Zukunft kontadert werden kann<br>föra te versetera resentenseren Teter och destrikt Sederationen verbendense de te biseretense och beit and Asseer verbeite de Beite<br>R Textner@bite.co                                                                                                    |                                                                             |                                                                                                    |
| 2.2 E Hall Adresse, unter der Ich in Zukunft kontaktert werden kann<br>2.2 E Hall Adresse, unter der Ich in Zukunft kontaktert werden kann<br>2.3 War des hire enlie Motellätsmaßnehme im Benech Bildungspersonal, die durch das Programm Erasmus+ oder das Programm f<br>Centen gefördent wurde?                                                                                                    |                                                                             |                                                                                                    |
| 2.2 E-Mail-Adresse, unter der Ich in Zukunft kontlaktert werden kann                                                                                                    |                                                                             |                                                                                                    |
| 2 2 5 Hall Adresse, unter der Ich in Zukunft kontaktert werden kann     2 2 5 Hall Adresse, unter der Ich in Zukunft kontaktert werden kann     2 3 Var den fine enter Aubättasmaßnahme im Benech Biktungspersonal, die durch das Programm Erwanus+ oder das Programm f     Centen geförden wurde?     Ja     Nein     2.8 Wunter vor Begrin der Mubättat anne Teimetnendenvereinbarung zwächen ihnen und ihrer Einrichtung unterschriebem?                                                                                                    |                                                                             |                                                                                                    |

Der ausgefüllte Teilnehmerbericht kann direkt als PDF in der angelegten Mobilität eingesehen werden. Gehen Sie hierzu in die Ansicht der Mobilität und ins Reiterblatt "Teilnehmerbericht". Klicken Sie auf "PDF downloaden" und es öffnet sich der Bericht.

| TEILNEHME  | R/-IN     |                     |                 |            |          |                |
|------------|-----------|---------------------|-----------------|------------|----------|----------------|
|            |           |                     |                 |            |          |                |
| Teilnehmer | daten     | Teilnehmerbericht ✔ | Bescheinigungen | (0 max. 3) |          |                |
| ID         | Status    | Anforderun          | igsdatum        | Einreichu  | ngsdatum |                |
| 102582     | Übermitte | elt 21/06/2016      |                 | 22/06/2010 | 5        | PDF downloaden |

#### 7. Teilnehmerberichte Exportieren und Revalidierung auslösen

Neben dem Feld **+Neue anlegen** können Sie auf das Feld More actions klicken. Bei diesem Auswahlfeld können Sie sich alle Teilnehmerberichte in eine Excelliste generieren lassen, indem Sie auf das Feld Export Participants Report(s) klicken.

| Project 2017-1-DE02-KA102-003252 | Delatio | Dastibuard | Organizationen | Normana. | Monitation | Mohility Import | Equit | Butter | Bunchte                                                     |      |
|----------------------------------|---------|------------|----------------|----------|------------|-----------------|-------|--------|-------------------------------------------------------------|------|
| Mobilitäten                      |         |            |                |          |            |                 |       |        | More actions +                                              | to . |
| Alle 🕥 Complete 🖨 Diskt 🕼        |         |            |                |          |            |                 |       |        | (i) Export Participant Ruport(s)<br>Ø Revalidate Mobilities |      |

Die Revalidierung von Mobilitäten können Sie anwenden, wenn vollständig angelegte Mobilitäten in der Reiterkarte Budget nicht richtig angezeigt werden oder wenn das Mobility Tool+ an anderer Stelle nicht richtig rechnet.

Nach einer neuen Toolfreigabe kann es passieren, dass neue Regeln implementiert werden oder eine Regel geändert wird. Dies bedeutet, dass zuvor angelegte und abgeschlossene Mobilitäten möglicherweise nicht den aktualisierten Regeln entsprechen, die nach einer Veröffentlichung geändert wurden.

| lobilitäten                |                               |                        |                      |                              |                 |               |                |                 |                      |                  |                     |                 | Nove ac           | tons •                | ٠      | Seat |
|----------------------------|-------------------------------|------------------------|----------------------|------------------------------|-----------------|---------------|----------------|-----------------|----------------------|------------------|---------------------|-----------------|-------------------|-----------------------|--------|------|
| Ale O Complet              | • 🔁 🖞 Ciryn                   |                        |                      |                              |                 |               |                |                 |                      |                  |                     |                 |                   |                       |        |      |
| Durite in 2 recently       |                               |                        |                      |                              |                 |               |                |                 |                      |                  |                     |                 |                   |                       |        | 0    |
| anne Ar                    | oport ) Qnam                  | (per 100 + 1)          |                      |                              |                 |               |                |                 |                      |                  |                     |                 |                   |                       |        | 0    |
| laiden hinzitagenien       | hanan ana                     | distant                | sindene/             | n mait tai                   | halmants at the |               | mobilitati uni | senistent of    | and the second       | teathar term     | der achtekenste     | n organisaak    | datum d           | -                     | et and |      |
| duf complete mp            | er rotes etcalo               | int an accelerated an  | erhalten o           | <ul> <li>Implefps</li> </ul> | rom inenticula  | -daver (high) | metallist gen  | eri (bergifsori | <b>Prycelid Teck</b> | Carro            | 2                   |                 | _                 |                       |        |      |
| Vorsame<br>III Texnetments | Natifictania<br>Telinafomen/m | E-Moli<br>Techneterier | Art der<br>Aktivität | ID<br>Moterinter             | Entsendeland    | Dellarid      | Datum          | Datum<br>Ende   | Complete             | Report<br>Blatue | Angefundert.<br>Jam | Ertuilen<br>ain | involid<br>Foelds |                       |        |      |
| O Link                     | Moioi                         | misternakgiste de      | VET.<br>COMP         | 03293-<br>K426-<br>40001     | Deutschane      | Oslamach      | 07022018       | 01/03/2010      | ~                    | Argetinaut       | 04042018            |                 |                   | <ul> <li>1</li> </ul> | /      | a    |
|                            |                               |                        |                      |                              |                 |               |                |                 |                      |                  |                     |                 |                   |                       |        |      |

Mobilitäten, die den Regeln nicht mehr entsprechen, können Sie sich in der Mobilitätsliste Anzeigen lassen indem Sie auf das Symbol klicken und das Feld invalide fields auswählen. Die zusätzliche Spalte "Ungültige Felder" solle Ihnen nun angezeigt werden. Wenn mehrere Mobilitäten ungültige Felder aufweisen, wird Ihnen das in der Liste angezeigt. Sie sollten die Datensätze mit den "Ungültigen Feldern" ändern. Nachdem Sie alle Mobilitäten überarbeitet haben können Sie die Mobilitäten revalidieren.

| Revalidate Mobil<br>Resoluting a mutality carr<br>and/or budget | lities<br>sols in applying the meal updated busine | to takes and recalculating tables. At the en- | d of the process yes will be able | to know & relevant changes accurred | i is each robbly like the status |
|-----------------------------------------------------------------|----------------------------------------------------|-----------------------------------------------|-----------------------------------|-------------------------------------|----------------------------------|
| Required to revalidate bet                                      | ter subresson 🥥 Draf 🖉 Corga                       | er 🕖 Mir 🕖 Tersetater 🕘 te                    | kádlalen -                        |                                     |                                  |
| Revalidation His                                                |                                                    |                                               |                                   |                                     |                                  |
| Anterdenungsstatum                                              | Denutzer                                           | Status                                        | Validation Progress               | Number of Mobilities                | ß                                |

Klicken Sie auf **Revalidate Mobilitäten** und die Revalidierung auszulöse. Unten wird Ihnen der Revalidierungsfortschritt angezeigt.

## **!!!Eine Revalidierung der Mobilitäten sollte erst gemacht werden nachdem alle Mobilitäten Vollständig sind und bevor Sie den Endbericht an die NA übermitteln!!!**

#### 8. Budgetverwaltung

Das Buget ist in jeder Kostenart in die Kategorien "Bewilligtes Budget", "Aktuelles Budget" (geplant/verbraucht) und in "aktuelles Budget in %" (prozentual verbraucht zur Bewilligung) unterteilt. Das Tool berechnet das Gesamtbudget automatisch auf Grundlage der Mobilitäten und der beiden händisch eingegebenen Kostenarten "Organisatorische Unterstützung" und "Außergewöhnliche Kosten/Sonderkosten

|                                                         | Bewilligtes Budget<br>(durch die Nationale<br>Agentur) | Aktuelles Budget (im<br>Mobility Tool) | aktuelles Budget in %<br>des bewilligten<br>Budgets |
|---------------------------------------------------------|--------------------------------------------------------|----------------------------------------|-----------------------------------------------------|
| Gesamtsumme Projekt                                     | 305.076,00 €                                           | 1.958,00€                              | 0,64 %                                              |
| Organisatorische Unterstützung                          |                                                        |                                        |                                                     |
|                                                         |                                                        | 700,00 €                               |                                                     |
| Anzahl der Teilnehmer/-innen (ohne Begleitpersonen) : 2 | 54.400,00 €                                            | 0                                      | 0,00 %                                              |
| Außergewöhnliche Kosten - Bankgarantie                  | 0,00€                                                  | 0                                      |                                                     |

Eine Reduzierung in der Kostenart "Organisatorische Unterstützung" kann zum Bespiel im Falle einer Budgetübertragung zu Gunsten der Reise- und Aufenthaltskosten geschehen. Hierbei beachten Sie bitte die vertraglichen Regelungen einer möglichen Kostenübertragung laut Arikel I.3.3 der Finanzhilfevereinbarung.

Automatisch berechnet und addiert das Tool die über die Mobilität angelegten Kosten für die "Reise-" und "Aufenthaltskosten" sowie die "Sprachliche Vorbereitung" pro Zielgruppe.

| Aktivitätstyp                                                     |              |            |        |
|-------------------------------------------------------------------|--------------|------------|--------|
|                                                                   |              | 1.958,00 € |        |
| VET-COMP : Auszubildende/Lernende gehen in Unternehmen im Ausland | 187.926,00 € | 1.958,00 € | 1,04 % |
| Gesamt EU-Fahrtkostenzuschuss                                     | 29.160,00 €  | 550,00€    | 1,89 % |
| EU-Aufenthaltskosten                                              | 156.146,00 € | 1.408,00€  | 0,90 % |
| EU-Zuschuss für Teilnehmer/-innen mit Behinderung                 | 2.500,00 €   | 0,00€      | 0,00 % |
| Außergewöhnliche Kosten/Sonderkosten                              | 120,00 €     | 0,00€      | 0,00 % |

Sollten Sie Mobilitäten für eine Zielgruppe angelegt haben, für die Sie laut Finanzhilfevereinbarung keine Bewilligung erhalten haben, so werden diese Kosten im Budget rot gekennzeichnet und ebenfalls zum geplanten/verbrauchten Budget addiert. Bitte denke Sie immer daran, dass laut Finanzhilfevereinbarung (Artikel I.3.3) nur bestimmte Kostenübertragungen erlaubt sind.

| VET-STA : Bildungspersonal: Lernaufenthalte im Ausland | 0,00€ | 1,115.00 | 0,00 % |
|--------------------------------------------------------|-------|----------|--------|
| Gesamt EU-Fahrtkostenzuschuss                          | 0,00€ | 275.00   | 0,00 % |
| EU-Aufenthaltskosten                                   | 0,00€ | 840.00   | 0,00 % |
| EU-Zuschuss für Teilnehmer/-innen mit Behinderung      | 0,00€ | 0,00€    | 0,00 % |
| Außergewöhnliche Kosten/Sonderkosten                   | 0,00€ | 0,00€    | 0,00 % |

#### 9. Berichte

Die Rubrik "Berichte" dient zur Erstellung von Abschlussberichten. Erst wenn alle Teilnehmerberichte vorliegen sollten Sie den Schlussbericht an die Nationale Agentur übernitteln. Vergessen Sie vorab nicht Ihre Organisatorische Unterstützung (OM-Mittel) in der Budgetübersicht anzugeben. Ansonten wird Ihnen im Bericht auch kein Betrag zur Organisatorischen Unterstützung angezeigt.

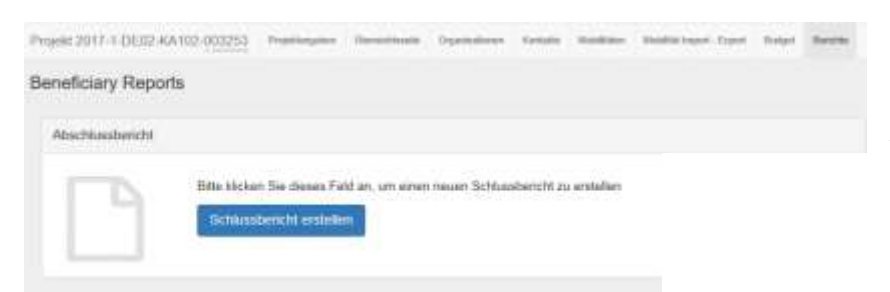

Zum erstmaligen Erstellen des Schlussberichts gehen Sie bitte in den Reiterkarte "Berichte" und klicken Sie auf "Schlussbericht erstellen".

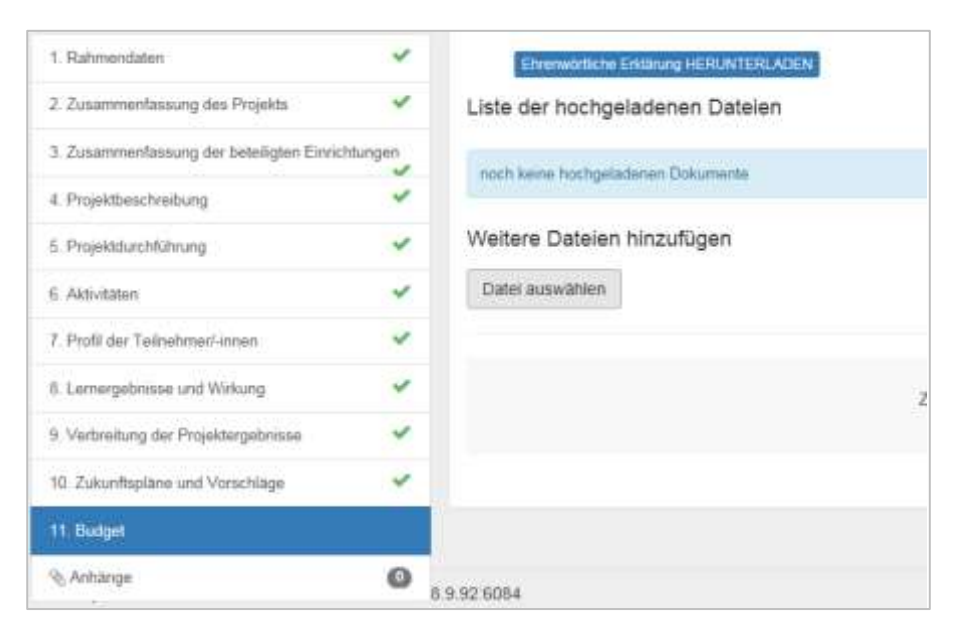

Füllen Sie anschließen die Punkte 1 bis 10 im Berichtsformular aus. Wenn Sie alle "Pflicht-Angaben" im jeweiligen Bereich aufgefüllt haben, dann wird der Bereich mit einem grünen "Häkchen" gekennzeichnet und der Fortschrittsbalken füllt sich in richtung 100%.

|                                                                                                |             | Anhänge                                                                                                    |
|------------------------------------------------------------------------------------------------|-------------|----------------------------------------------------------------------------------------------------|
|                                                                                                |             | in desen Abschrift müssen Sie zusätzliche Dokumente antigen                                                                                                    |
| B Berichtsentenet geogreichert vor 5 Metal                                                     | eta         | Genutztes Datenvoli                                                                                                    |
| 19 1966<br>                                                                                    |             | Bitte beachten Sie, dass alle unten genannten Dokumente her he<br>Bevor Sie ihren Schluszbericht an die Nationale Agentur übermitt                                                                                                    |
| ooch och och oberition<br>an famotaada baladeeteen - Barchian<br>Sumen - Verschau Borchaeteete | Q<br>Iniúit | die Ehrenwichtliche Enklänung vom gesetzlichen Vertreter d<br>alle notwendigen Informationen zu Ihrem Projekt im Mobili<br>Sie das Benichteformular in siner der offiziellen Sprachen d<br>Sie alle ertoderichen Dokumente hochgeladen haben<br>die nobeendigen Belege, wie in der Finanzhilferveranbarun |
| t Rahmendaten                                                                                  | 4           | Enniwoldshe Entlining HERUNTERLADEN                                                                                                    |
| 2. Zusammentanung des Projekte                                                                 | ~           | Liste der bestigeledenen Dateien                                                                                                    |
| 3. Zusammenfassung der beteiligten Einrich                                                     | ntungen     | and taken hollowindown Takements                                                                                                    |
| I. Projektbeschreibung                                                                         | 4           |                                                                                                    |
| i: Projektdurchführung                                                                         | 4           | Weitere Datelen hinzufügen                                                                                                    |
| Activitaten                                                                                    | 4           | Datei auswählen                                                                                                    |
| Profil der Teilnehmerl-innen                                                                   | ~           |                                                                                                    |
| 1 Lamergadmisse und Wirkung                                                                    | 4           |                                                                                                    |
| h Verbreitung der Projektungstansse                                                            | *           |                                                                                                    |
| E Zukunftapläne und Vorschläge                                                                 | 4           |                                                                                                    |
| 11. Dodget                                                                                     |             |                                                                                                    |
| le Anhange                                                                                     | 0           |                                                                                                    |

#### Schritt 1: Anlagen

Bevor Sie den Übermittlungsprozess beginnen denken Sie bitte daran, dass Sie eine vom gesetzlichen Vertreter unterzeichnete "Ehrenwörtliche Erklärung" dem Schlussbericht beifügen müssen.

Die Vorlage der Ehrenwörtlichen Erklärung – passend zu Ihrem Projekt - können Sie sich im Bereich "Anhänge" herunterladen:

Scann scannen Sie das unterzeichnete Formular ein und fügen dieses bitte als Anhang dem Endbericht bei.

Weitere Dokumente können Sie über den Button "Datei auswählen" hinzufügen.

Sollten Sie einen Bericht für ein Mobilitätsprojekt *in der Berufsbildung* einreichen, so denke Sie bitte an die verbindliche Nationale Anlage zum Abschlussbericht.

Diese Vorlage finden Sie unter: https://www.na-bibb.de/erasmus-berufsbildung/mobilitaet/durchfuehrung/

| 8. I | Projekt abschließen – im Mobility Tool+                            |
|------|--------------------------------------------------------------------|
| Z    | Dokumente zum Abschlussbericht                                     |
|      | ▶ Ansichtsexemplar Abschlussbericht 2017 🕞                         |
|      | Ansichtsexemplar Abschlussbericht 2017 (mit VET-Charta) G          |
|      | ▶ <u>Verbindliche nationale Anlage zum Abschlussbericht 2017</u> 🕞 |
|      | Ansichtsexemplar Abschlussbericht 2016 G                           |
|      | ▶ <u>Verbindliche nationale Anlage zum Abschlussbericht 2016</u> □ |

| Home             | Projekte                | Details zum Projekt |   |
|------------------|-------------------------|---------------------|---|
| 🖺 Entwurf ges    | peichert vor ein paar S | Sekunden            |   |
|                  | 100                     | )%                  |   |
|                  | Übermittlungspr         | ozess beginnen      |   |
| zur Berichtsseit | e zurückkehren · Entw   | vurf drucken        |   |
|                  |                         |                     |   |
| 1. Rahmendate    | n                       |                     | ~ |
| 2. Zusammenfa    | assung des Projekts     |                     | ~ |
| 3. Projektbesch  | reibung                 |                     | ~ |

#### Schritt 2: Übermittlungsprozess starten

Erst wenn 100 % des Abschlussberichts ausgefüllt sind, können Sie den Übermittlungsprozess beginnen.

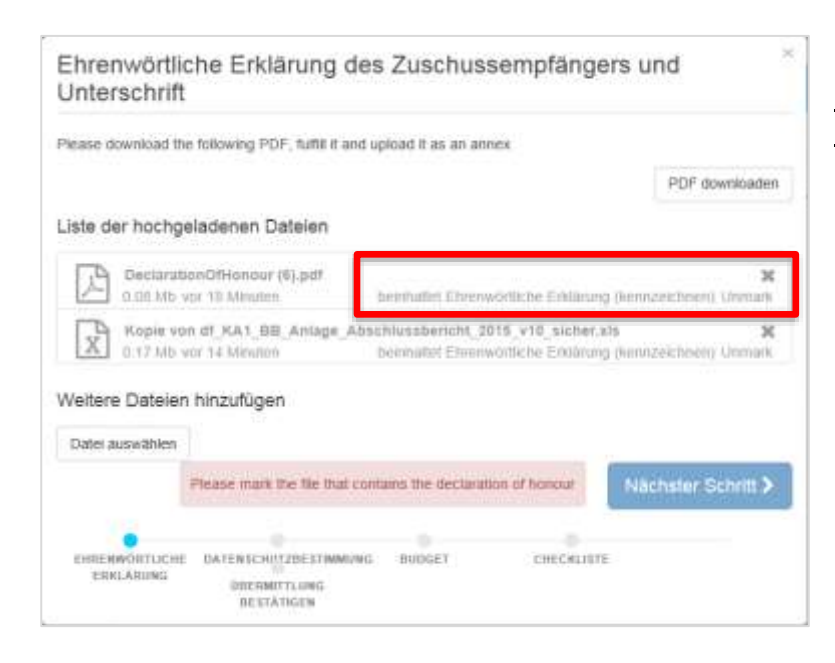

Datenschutzbestimmung

#### Schritt 3: Markieren der Ehrenwörtlichen Erklärung

Nachdem Sie den Übermittlungsprozess gestartet haben, müssen Sie die hochgeladene Datei, welche die Ehrenwörtliche Erklärung beinhaltet, als Ehrenwörtliche Erklärung markieren.

#### Schritt 4: Datenschutzbestimmungen

Bestätigen/akzeptieren Sie die Datenschutzbestimmungen zum Endbericht.

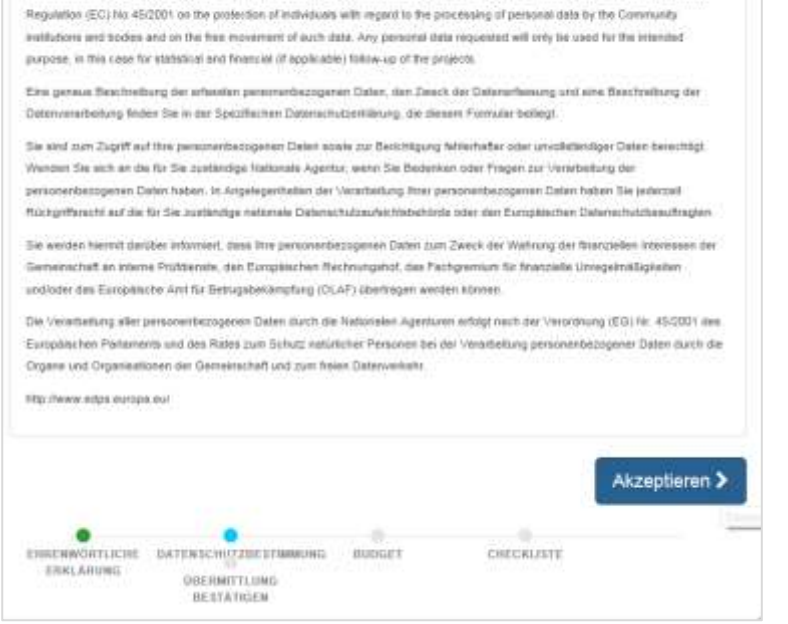

m will be processed electronically. All personal data (such as names, addresses, CVs, etc.) will be processed in pursuant to

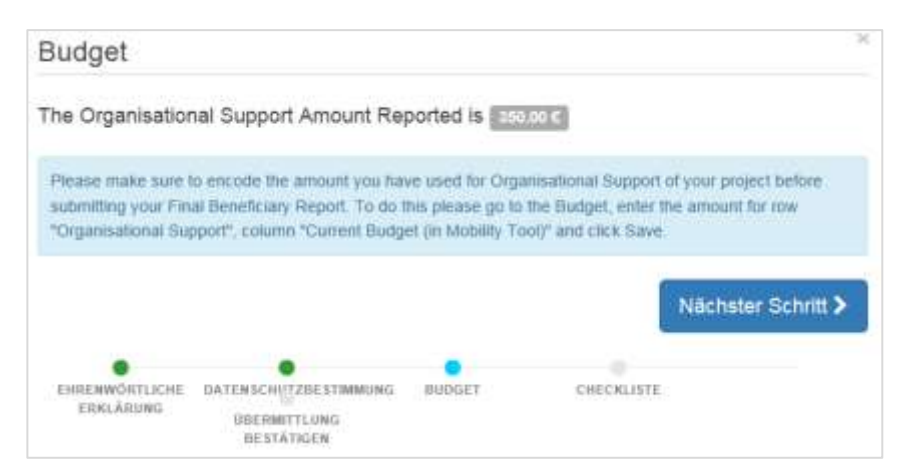

#### Schritt 5: Budgetkontrolle

Überprüfen Sie nochmals, ob Sie auch wirklich Kosten für Organisatorische Unterstützung im Budget eingetragen haben.

| Checkliste                              |                                                       |                |                          | >                  |
|-----------------------------------------|-------------------------------------------------------|----------------|--------------------------|--------------------|
| evor Sie Ihren Schlu                    | issbericht an die Nationale Ag                        | entur übermit  | lein, überprüfen Sie bit | te, dass:          |
| alle notwendigen Ir                     | nformationen zu Ihrem Projekt                         | im Mobility To | ool + eingetragen sind.  | Erledigt 🗸         |
| Sie das Berichtsfor<br>Programmländer a | mular in einer der offiziellen Sj<br>usgefüllt haben. | prachen der E  | irasmus+                 | Erledigt 🗸         |
| Sie alle erforderlich                   | en Dokumente hochgeladen f                            | naben:         |                          | Nicht erledigt.    |
| die Ehrenwörtliche<br>begünstigten Orga | Erklärung, unterzeichnet von i<br>nisation.           | dem gesetzlic  | hen Vertreter der        | Not erecigi        |
| die notwendigen B                       | elege, wie im Vertrag geforder                        | t.             |                          | Ncht eriedigt      |
|                                         |                                                       |                |                          | Nächster Schritt > |
| EHRENWÖRTLICHE<br>ERKLÄRUNG             | DATENSCHUTZBESTIMMUNG<br>ÜBERMITTLUNG<br>BESTÄTIGEN   | BUDGET         | CHECKLISTE               |                    |

#### Schritt 6: Checkliste

Überprüfen Sie die Checkliste zum Schlussbericht und schauen Sie, ob Sie auch alle Voraussetzungen erhüllt haben.

Folgende Anlagen sollten Sie dem Endbericht beigefügt haben:

✓ vom gesetzlichen Vertreter unterzeichnete Ehrenwörtliche Erklärung;

 ✓ verbindliche nationale Anlage in der Berufsbildung für
 Schlussberichte (gilt nur für
 Projekte der Berufsbildung
 KA102, KA116);

✓ eventuelle Belege für die Kostenart "Außergewöhnliche Kosten".

Damit die einzelnen Punkte der Checkliste auf "Erledigt" angezeigt werden, klicken Sie bitte auf den Button "Nicht erledigt". Erst wenn alle Punkte auf "Erledigt" stehen, können Sie mit dem nächsten Schritt fortfahren.

|                                                            | 99-11                                                                           |                                       |                                                                      |                   |
|------------------------------------------------------------|---------------------------------------------------------------------------------|---------------------------------------|----------------------------------------------------------------------|-------------------|
| Wenn Sie auf das<br>Schlussbericht od<br>die Daten und Anl | Feld 'Schlussbericht übermit<br>er den Mobilitäten und Budge<br>hänge einsehen. | teln° klicken, kön<br>tdaten mehr vom | nen Sie keine weiteren Änderunge<br>lehmen. Sie können jedoch auch v | in am<br>veitemin |
| Ihre Nationale Age                                         | entur wird Sie kontaktieren, fa                                                 | alls es Fragen ode                    | r notwendige Ånderungen gibt.                                        |                   |
|                                                            |                                                                                 |                                       |                                                                      |                   |
|                                                            |                                                                                 |                                       |                                                                      | 114               |
|                                                            |                                                                                 |                                       | Schlussbericht übern                                                 | nittein           |
|                                                            |                                                                                 |                                       | Schlussbericht übern                                                 | nittein           |
| •                                                          |                                                                                 | •                                     | Schlussbericht übern                                                 | nittein           |

#### Schritt 7: Übermittlung abschließen

Für die elektronische Übermittlung Ihres Antrags drücken Sie den Button "Schlussbericht übermitteln". Die Übermittlung kann einige Minuten dauern.

Wenn die Übermittlung erfolgreich war, dann erhält Ihr Schlussbericht den Status "Übermittelt". Ihr Projekt ist jetzt im Mobility Tool+ gesperrt und Sie können keine Änderungen mehr vornehmen.

Der Bericht wird ausschließlich elektronisch übermittelt und Sie müssen keine Printfassung an die Nationale Agentur schicken.

Für Ihre Unterlagen laden Sie sich vorsorglich den übermittelten Schlussbericht als PDF herunter.

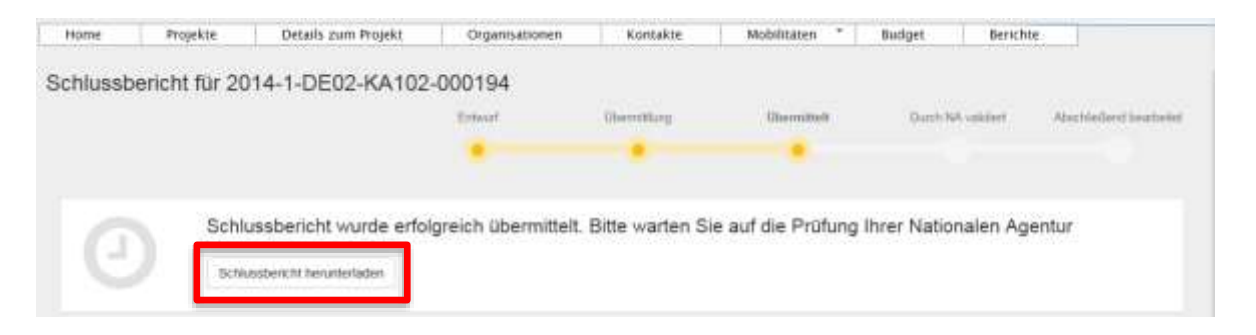

Ihr Schlussbericht wir nun von der Nationalen Agentur formal geprüft und zur weiteren Bearbeitung angenommen. Falls jedoch Angaben oder Anlagen in Ihrem Bericht fehlen sollten, so erhalten Sie eine formale Nichtannahme (per E-Mail), mit der Sie um Nachbesserung gebeten werden. Ihr Projekt wird dann wieder im Mobility Tool+ freigeschaltet und Sie können die notwendingen Änderungen vornehmen.

Um Änderungen am Bericht vornehmen zu können, erstellen Sie bitte einen neuen Schlussbericht. Gehen Sie wieder in den Reiter "Berichte" und erstellen Sie einen "neuen" Schlussbericht. Alle bisherigen Angaben aus Ihrem vorherigen Bericht bleiben erhalten.

| Home     | Projekte          | Details zum Projekt              | Organisationen                | Kontakte | Mobilitaten *  | Budget Berichte                  |
|----------|-------------------|----------------------------------|-------------------------------|----------|----------------|----------------------------------|
| Schlusst | ericht für 20     | 14-1-DE02-KA102                  | -000197                       |          |                |                                  |
|          |                   | Ente                             | vurt. Übermett                | ung Üben | nimult Durch N | Nalidert Abschließend bearbeitet |
|          |                   |                                  | •                             |          |                |                                  |
|          |                   |                                  |                               |          |                |                                  |
| Schluss  | bericht erstellen |                                  |                               |          |                |                                  |
|          | Bitte klic        | kan Sie dieses Feid an, um einen | reuen Schlussbericht zu erste | allen    |                |                                  |
|          | Schlu             | sisbericht enstellen             |                               |          |                |                                  |
|          |                   |                                  |                               |          |                |                                  |

Nachdem Sie die alle notwendigen Änderungen im Schlussbericht vorgenommen haben, können Sie den Bericht erneut übermitteln.

Für weitere Fragen steht Ihnen das Team "finanzielle und vertragliche Projektbetreuung" über unsere Hotline **0228-107-1600** sowie über unser Helpdesk "**helpna(at)bibb.de**" jederzeit zur Verfügung.

>>>>>> Ab hier folgt die englische Anleitung zum Import-Export von Mobilitäten <<<<<<<

#### II. MT+ NA How to Import and Export of mobilities

# Click the "Mobility Import - Export" tab. Click the Mobility Import - Export tab of the project. Click on "Export CSV" or "Export XLS" button. Depending on the Excel file format, click the Export CSV or the Export XLS button. In this example, we will click the Export XLS button.

| ober bille i strat evilation (1919)                                    |                | Contraction of the | and some other | (Here) and the | and the second | Contraction of the second second |                           |                       |   |
|------------------------------------------------------------------------|----------------|--------------------|----------------|----------------|----------------|----------------------------------|---------------------------|-----------------------|---|
| lobility Import - Export                                               | 10.0           |                    |                |                |                |                                  | Manifest<br>Add Appendial | lon (Opert)           | • |
|                                                                        | Import 8       | tatus              |                |                |                |                                  |                           |                       | C |
| Expert Comparise<br>(#Expert Comparise<br>(#Expert City (#Expert %).8) | Import<br>Date | kuport<br>Type     | ne             |                | Dawr           | lintes                           | Validation<br>Program     | tangoori<br>Continuet |   |
| Import Congliene                                                       |                |                    |                |                |                |                                  |                           |                       |   |
| ▲ Select Plan - OIL - Dog Hary Year File(s)                            |                |                    |                |                |                |                                  |                           |                       |   |

| Select "Save file" option.                                     |
|----------------------------------------------------------------|
| In the pop-up window, click the Save file option.              |
| Opening 2015-1-PL01-KA105-013816_Mobilities_Export.xls         |
| You have chosen to open:                                       |
| 2015-1-PL01-KA105-013816_Mobilities_Export.xls                 |
| from: https://webgate.test.ec.europa.eu                        |
| What should Firefox do with this file?                         |
| Open with Microsoft Excel (default)                            |
| Save File                                                      |
| Do this <u>a</u> utomatically for files like this from now on. |
|                                                                |
| OK Cancel                                                      |
| Click on "OK".                                                 |
| Opening 2015-1-PL01-KA105-013816 Mobilities Export.xls         |
| You have chosen to open:                                       |
| 2015-1-PL01-KA105-013816 Mobilities Export.xls                 |
| which is: Microsoft Excel 97-2003 Worksheet                    |
| from: https://webgate.test.ec.europa.eu                        |
| What should Firefox do with this file?                         |
| Open with Microsoft Excel (default)                            |
| Save File                                                      |
| Do this <u>a</u> utomatically for files like this from now on. |
| OK Cancel                                                      |

| Enter name of file to save to                                                                                                    |                                                                                                    |                       |                     |
|----------------------------------------------------------------------------------------------------|----------------------------------------------------------------------------------------------------|-----------------------|---------------------|
| 🔾 🔹 🖿 Deiktop 🔸                                                                                                    |                                                                                                    |                       | Q                   |
| Organize   New folder                                                                                                    |                                                                                                    | 1                     | 8 · 0               |
| Favorites                                                                                                    | Name                                                                                                    |                       | Size 📩              |
| Desktop                                                                                                    | E Libraries                                                                                                    |                       |                     |
| a Dewnloads                                                                                                    |                                                                                                    |                       |                     |
| 🖌 My IntraComm                                                                                                    | : Computer                                                                                                    |                       |                     |
| 1 Recent Places                                                                                                    | 🗣 Network                                                                                                    |                       |                     |
| 🕌 Releases                                                                                                    | Captivate                                                                                                    |                       |                     |
|                                                                                                    | 👍 Build                                                                                                    |                       |                     |
| 🐺 Libraries                                                                                                    |                                                                                                    |                       |                     |
| File name: 2015-1-PL01-KA105-013816 M                                                                                                    | shilties Export.vis                                                                                                    |                       |                     |
| Variable Manual Francisco 2000 West                                                                                                    | and the day                                                                                                    |                       |                     |
| save as type: [microsoft bices as clubs internal                                                                                                    | eer Fransi.                                                                                                    |                       |                     |
|                                                                                                    |                                                                                                    |                       |                     |
|                                                                                                    |                                                                                                    | 1.0                   |                     |
|                                                                                                    |                                                                                                    |                       |                     |
| ick on "Save".<br>.ck the Save button.                                                                                                    |                                                                                                    | Save                  | Cancel              |
| ick on "Save".<br>ick the Save button.                                                                                                    |                                                                                                    | Save                  | Cancel              |
| Hide Folders ick on "Save"ck the Save button                                                                                                    |                                                                                                    | • • • Search Desktap  | Cancel              |
| Hide Folders  ick on "Save".  ck the Save button.  inter name of file to save to  mganize  New folder  Function                                                                                                    | tiame                                                                                                    | Save                  | Cancel              |
| Hide Folders  ick on "Save".  ck the Save button.  inter name of file to save to  panize  Desktop  Favorites  Favorites  Desktop                                                                                                    | * fiame                                                                                                    | Save                  | Cancel<br>P<br>Size |
| Hide Folders  ick on "Save".  ck the Save button.  inter name of file to save to.  o  Desktop  panize  Favorites  Favorites  Desktop  Favorites  Favorites Favorites  Favorites Favorites  Favorites  Favorites Favorites                                                                                                    | Plame<br>Cill Libraries                                                                                                    | • 4p Scorth Desktop   | Cancel              |
| Hide Folders  ick on "Save".  ck the Save button.  inter name of file to save to.  panize  Desktop  Favorites  Desktop  Desktop                                                                                                    | Name<br>Di Libraries                                                                                                    | • • • Search Desktrap | Cancel              |
| Hide Folders  ick on "Save".  ck the Save button.  inter name of file to save to.                                                                                                    | Name<br>Cill Libraries                                                                                                    | • • Search Desktrap   | Cancel              |
| Hide Folders  ick on "Save".  ck the Save button.  inter name of file to save to.                                                                                                    | Name<br>Ultraries<br>Computer<br>Network                                                                                                    | • • • Search Desktop  | Cancel              |
| Hide Folders  ick on "Save".  ck the Save button.  inter name of file to save to.                                                                                                    | Name<br>Libraries<br>Computer<br>Network<br>Captivate<br>Build                                                                                                    | • • • Search Desktop  | Cancel              |
| Hide Folders  ick on "Save".  ck the Save button.  inter name of file to save to.                                                                                                    | Name<br>Diffuences<br>Computer<br>Network<br>Captivate<br>Build                                                                                                    | • • • Search Desktop  | Cancel<br>P<br>Size |
| Mide Folders  ick on "Save".  ck the Save button.  ner name of file to save to.                                                                                                    | Plame<br>Computer<br>Network<br>Captivate<br>Build                                                                                                    | • +  Scorth Desktrap  | Cancel              |
| Hide Folders ick on "Save". ck the Save button. inter name of file to save to. inter name of file to save to. inter name of                                                                                                    | Plame<br>Cill Libraries<br>Computer<br>Network<br>Captivate<br>Build                                                                                                    | • +p Scorth Desktrap  | Cancel              |
| <ul> <li>Hide Folders</li> <li>ick on "Save".</li> <li>ick the Save button.</li> <li>inter name of file to save to</li> <li>inter name of file to save to</li> <li>inter name of file to save to</li> <li>inter name of file to save to</li> <li>inter name of file to save to</li> <li>inter name of file to save to</li> <li>inter name of file to save to</li> <li>inter name of file to save to</li> <li>inter name of file to save to</li> <li>inter name of file name 2015-1-PL01-KA105-013816_Mo<br/>Save as type Microsoft Excel 97-2003 Workshold</li> </ul>                                                                                                    | bilities_Export.als                                                                                                    | • • • • •             | Cancel              |
| Hide Folders  ick on "Save".  ck the Save button.  ck the Save button  cover a type  Microsoft Eacel 97-2003 Worksh                                                                                                    | Flame<br>Flame<br>Flame | Save                  | Cancel              |
| Hide Folders<br>ick on "Save".<br>Ack the Save button.<br>Ack the Save button.<br>Ack the Save b | bilities_Export.slt                                                                                                    | Save                  | Cancel              |
| Hide Folders  ick on "Save".  ck the Save button.  ck the Save button.  inter name of file to save to  inter name of file to save to  inter name of file to save to  inter name of file to save to  inter name of file to save to  Favorites  Desktop  Desktop  Desktop  Recent Places  Elbraries  Libraries  File name 2015-1-PL01-KA105-013836_Me Save as type Microsoft Escel 97-2003 Worksh  Hide Folders                                                                                                    | bilities_Export.als                                                                                                    | Sove                  | Cancel              |

| Desktop +                     |              |                                              | 4 30 | arth Desktop | ρ                   |
|-------------------------------|--------------|----------------------------------------------|------|--------------|---------------------|
| Organize • New folder         |              |                                              |      |              | • [] 0              |
| Favorites                     | Norme        |                                              |      | Size         | 2em type            |
| Tesktop                       | (a) x        | 15-1-PL01-KA105-013816_Mobilities_Export xis |      | 25.63        | Microsoft Excel     |
| Downloads                     | 1            |                                              |      | 7.68         | Microsoft Eccel (   |
| P My IntraComm                | 11           |                                              |      | 66 KB        | Microsoft Excel 4   |
| 10 Recent Places              |              |                                              |      | 114 88       | Microsoft Excel 1   |
| 🗼 Releases                    |              |                                              |      | 3.63         | Shortcut            |
|                               |              |                                              |      | 26 X3        | Microsoft Word      |
| Libraries                     |              |                                              |      | 193 KB       | MHTML Docum         |
| Documents                     |              |                                              |      | 16 83        | Adobe Acrobet (     |
| 📑 Local Documents - no backup |              |                                              |      | 4 835        | Microsoft Ercel \   |
| J Music                       |              |                                              |      | 161 KB       | Microsoft Excel \.* |
| Mv Documents                  | (*) ( )      | .78.)                                        |      |              | *                   |
| File name: 2015-1-P           | L01-KA105-01 | 3816_Mobilities_Export.xls                   | - AB | Files (*.*)  | •                   |
|                               |              | -                                            | ~~   | Open         | Cancel              |

## Update the list of mobilities.

In the Excel spreadsheet, you can update the list of mobilities, if necessary. To understand how to complete the list of mobilities see the <u>How to export and import mobilities with CSV.</u>

Specific instructions for CSV, such as importing the file using the **From text** wizard is not applicable for xls/xlsx nor saving as CSV. If you export as xls the file can be saved as xls.

|      |                 | - P     | da relation | ALC: NO.                                       | 297.5  | Antonio Trans. | - Designer     |        |                 |           |               |           |           |                    |                                              |                    |             | A 00 10 100 |
|------|-----------------|---------|-------------|------------------------------------------------|--------|----------------|----------------|--------|-----------------|-----------|---------------|-----------|-----------|--------------------|----------------------------------------------|--------------------|-------------|-------------|
|      | la come -       | and .   |             | H - A A                                        | -      |                | Service field  |        | internal in the |           | 粘             |           |           |                    | 3                                            | E Antoi<br>R Fat - | 21          | A           |
|      | I comal Parette | 1.5     |             | - A                                            | 1.1    |                | Montesta       | -      | a               | 38.43     | famates;      | ani Talen | - Ibrei * |                    | *                                            | (2 Cert            | . filter    | Select -    |
|      |                 | -       |             |                                                | _      | 140-140        | t              | 1      | - Contraction   |           |               | 2111_     | _         |                    | (m)                                          | _                  | 11111       |             |
|      | A37             | • (C)   | 1.10        |                                                |        |                |                |        |                 |           |               |           |           |                    |                                              |                    |             | 1           |
|      | A               |         | 10          | C                                              |        |                | 1              |        | . 1             |           | 0             |           |           | 1                  |                                              |                    |             | 1 10        |
| Sim. | Appendix 1      |         | Activity Fe | <ul> <li>Activity Type</li> <li>OCT</li> </ul> |        | DICT (VESNO)   | Participant ID | Pattor | part First 74   | rne Parte | opent Lest fi | are j     | DO-MM-Y   | Data of Der<br>WYW | <ul> <li>Participar</li> <li>Excl</li> </ul> | t Gender           | Patcpet     | Emai        |
| 2011 | 1.PL01.KA10     | 110016- | AT .        | YOUTHAPV                                       | EVS .  | 10             | 789-987-854    | like . |                 | Babi      | 42            | - 0       | 6-10-1998 |                    | M                                            |                    | John Dabin  | C2 States   |
| 2041 | -1-PE014(A30)   | 310193- | AE          | YOUTH APV                                      | EKEH A | (D)            | 7878787        | and a  |                 | dana      | nii in        |           | 5-18-1998 |                    | 88                                           |                    | inter Biohe | 0.000       |

## Click on "Select File".

To import your file in MT+, click the **Select File** button.

| Propert 2215 1-PUR-KRAM-PURM                                              | -               | Loga I |      | en diam in and | Abarra 101 Million | a Ulari nating |   |                        |                 |   |
|---------------------------------------------------------------------------|-----------------|--------|------|----------------|--------------------|----------------|---|------------------------|-----------------|---|
| Mobility Import - Export                                                  |                 |        |      |                |                    |                |   | tenter<br>An Isaac     | e (15,00)       | 2 |
|                                                                           | input li        | in .   |      |                |                    |                |   |                        |                 | 0 |
| Ends of about also common  Fugare Compare      Bitment Com     Bitment Au | Sagest<br>State | Н      | File |                | -                  | 1              | - | Validetive<br>Progress | тария<br>Славая |   |
| Alicent File                                                              |                 |        |      |                |                    |                |   |                        |                 |   |

## Select the file.

Then select your Excel file.

| 🖉 💌 🕅 Desktop 🔸               | • +                                            | Search Desktop   | P                   |
|-------------------------------|------------------------------------------------|------------------|---------------------|
| Diganice + New folder         |                                                | 5                | • 🗉 0               |
| 🔆 Føvorites                   | A Name                                         | Size             | Item type           |
| Nesktop                       | 2015-1-PL01-KA105-013816_Mobilities_Export xis | 26 KB            | Microsoft Excel 1   |
| Downloads                     |                                                | 7.KB             | Microsoft Excel 4   |
| 🔐 My IntraComm                |                                                | 66 KB            | Microsoft Excel (   |
| 1 Recent Places               |                                                | 114 KB           | Microsoft Ercel I   |
| 🗼 Releases                    |                                                | 3 KB             | Shortcut            |
|                               |                                                | 26 108           | Microsoft Went      |
| Libraries                     |                                                | 193 KB           | MHTML Docum         |
| Documents                     |                                                | 16 KB            | Adobe Acrobat [     |
| 📑 Local Documents - no backup |                                                | 4 103            | Microsoft Excel 1   |
| J Music                       |                                                | 161 KB           | Microsoft Excel 1 * |
| Mv Documents                  | * * M                                          | 1                | 15                  |
| File name: 2015-1-PL          | 01-KA105-013816_Mobilities_Export.xls •        | All Files ('\-') | •                   |
|                               |                                                | Onen             | Cancal              |

| ck on the <b>Open</b> button. |                                                |                 |                   |
|-------------------------------|------------------------------------------------|-----------------|-------------------|
| File Upload                   |                                                |                 | ×                 |
| 🕖 🔹 🚾 Desktop 🔸               | • 4                                            | Search Desktop  | Q                 |
| Irganiae • New folder         |                                                | j.              | • 🖬 0             |
| Favorites                     | Name                                           | Size            | Item type         |
| E Desktop                     | 2015-1-PL01-KA105-013816_Mobilities_Export.xls | 28 KB           | Microsoft Excel   |
| Downloads E                   |                                                | 7 KB            | Microsoft Excel ( |
| P My IntraComm                |                                                | 66 KB           | Microsoft Excel ( |
| 1 Recent Places               |                                                | 114 KB          | Microsoft Excel I |
| 🗼 Releases                    |                                                | 3 KB            | Shortcut          |
|                               |                                                | 26 KB           | Microsoft Word    |
| Jubraries                     |                                                | 193 KH          | MHTML Docum       |
| Documents                     |                                                | 16 KB           | Adobe Acrobat I   |
| E Local Documents - no backup |                                                | 4 KE            | Microsoft Excel 1 |
| J Music                       |                                                | 161 KB          | Microsoft Excel 1 |
| My Documents *                | *                                              |                 |                   |
| File name: 2015-1-0101-       | KA105-013816 Mobilities Export vis             | All Files (7,1) |                   |

## Check the "Import Status".

The Excel file will be automatically imported and the status details of the import is shown in the **Import Status** section.

When the file is imported, the status is **Successfully imported X mobilities**. If required, click the blue hyperlink to open the file just imported.

| Mobility tool                            | er tracte         | -      | e talaanken Sejaken |             |                                |                                       |                       |                   |
|------------------------------------------|-------------------|--------|---------------------|-------------|--------------------------------|---------------------------------------|-----------------------|-------------------|
| Proper 2016 1-PLIT RATE-DISTR. Deve.     | Same and the      |        | - Bergran Sar       | they be     | ne (NY)MARK The se             |                                       |                       |                   |
| Mobility Import - Export                 |                   |        |                     |             |                                |                                       | Contraction           | - 100 B           |
|                                          | Incort Status     | 6      |                     |             |                                |                                       |                       | c                 |
| 1 Def to down der samsen                 | Inspections       | Type 1 | 104                 |             | there -                        | - Date                                | Validation<br>Program | Report<br>Content |
| Brann Congritte<br>Braun 1200 Braun 11.2 | a ha caspan<br>ap | 62233  |                     | ne, haan se | PEAR SHE THINKE<br>Destroyment | ✓ Seconditive transfer [<br>model as: |                       | NA Manhatran      |
| Altourne - 01 - 3hather har faet         |                   |        | T                   | 7           |                                |                                       |                       |                   |

## "View log" or "download error log".

If the status of the import is (**X**) **File could not be imported**, click the **download error log** or **view log** button in order to <u>view the error log</u> details.

| sity import - Export          | -            |   |                                                          |                    |                                            | Δ.          | In Manuel Clark |
|-------------------------------|--------------|---|----------------------------------------------------------|--------------------|--------------------------------------------|-------------|-----------------|
|                               | 199-17.0399  |   |                                                          |                    |                                            | N           |                 |
| (of an allowed also believes) | Trapert Date |   | The                                                      | then .             | -                                          | download en | or log view log |
| Igent Decatata                |              | - | No.1<br>Halander and James Japanes                       | STARAN, NAME       | · The case of the imposed                  | -           |                 |
| anderson a new co             | 10110        | - | Party and Party Sectors, Surface,                        | ICAL EXC., 754826. | ar Incensive report ?                      | -           | 111.1           |
|                               | 1101-02      |   | 1994)<br>North Control of State States of Control on the | REAL BAC TRABANE   | ✓ An evolution optimized and an evolution. |             | 10.10           |